### H-L-3 Biomechanics case study

The Modelling Team Faculty of Industrial Design Engineering Delft University of Technology

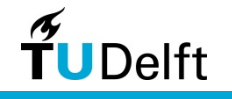

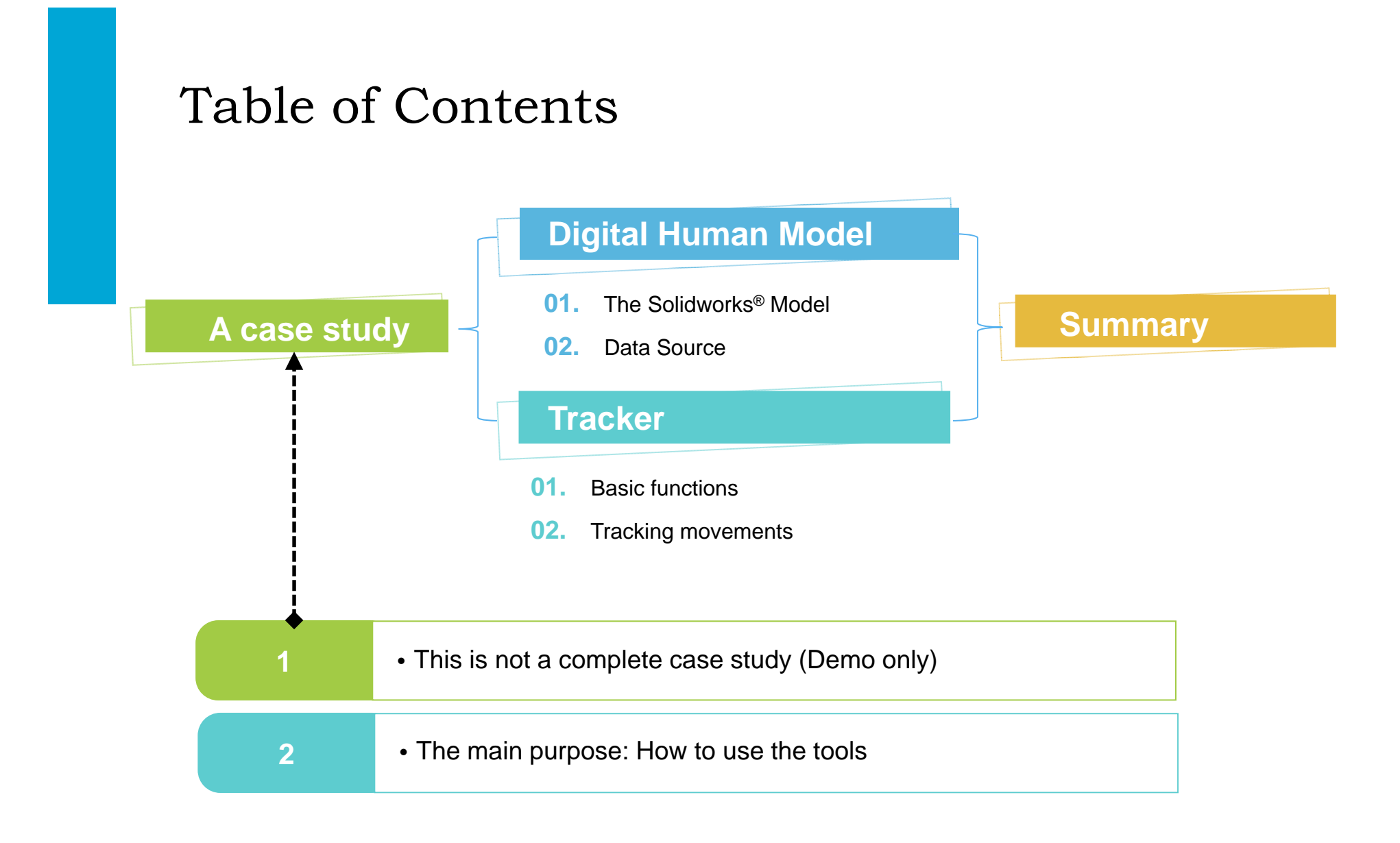

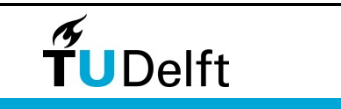

#### Case brief

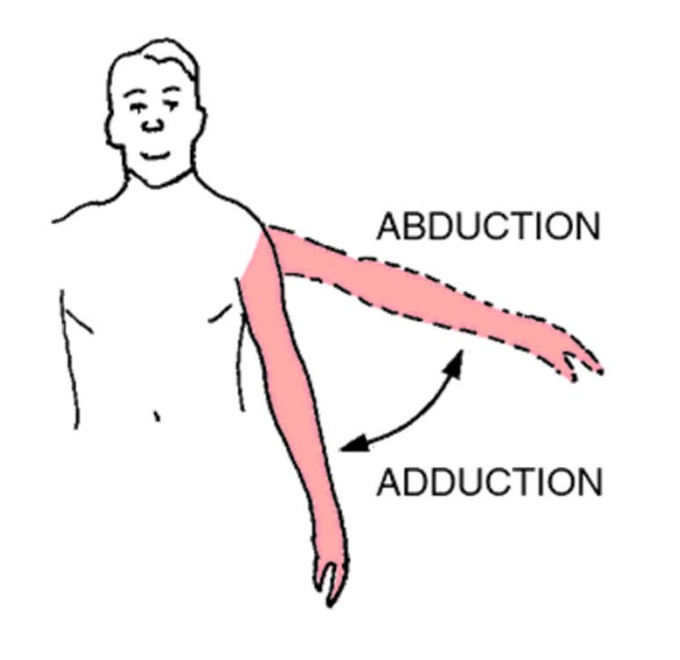

#### Case brief

To explore how much torque a

person applied on his/her shoulder

joint in an abduction movement.

Courtesy of http://medical-dictionary.thefreedictionary.com/adduction

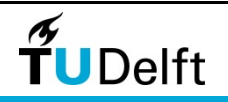

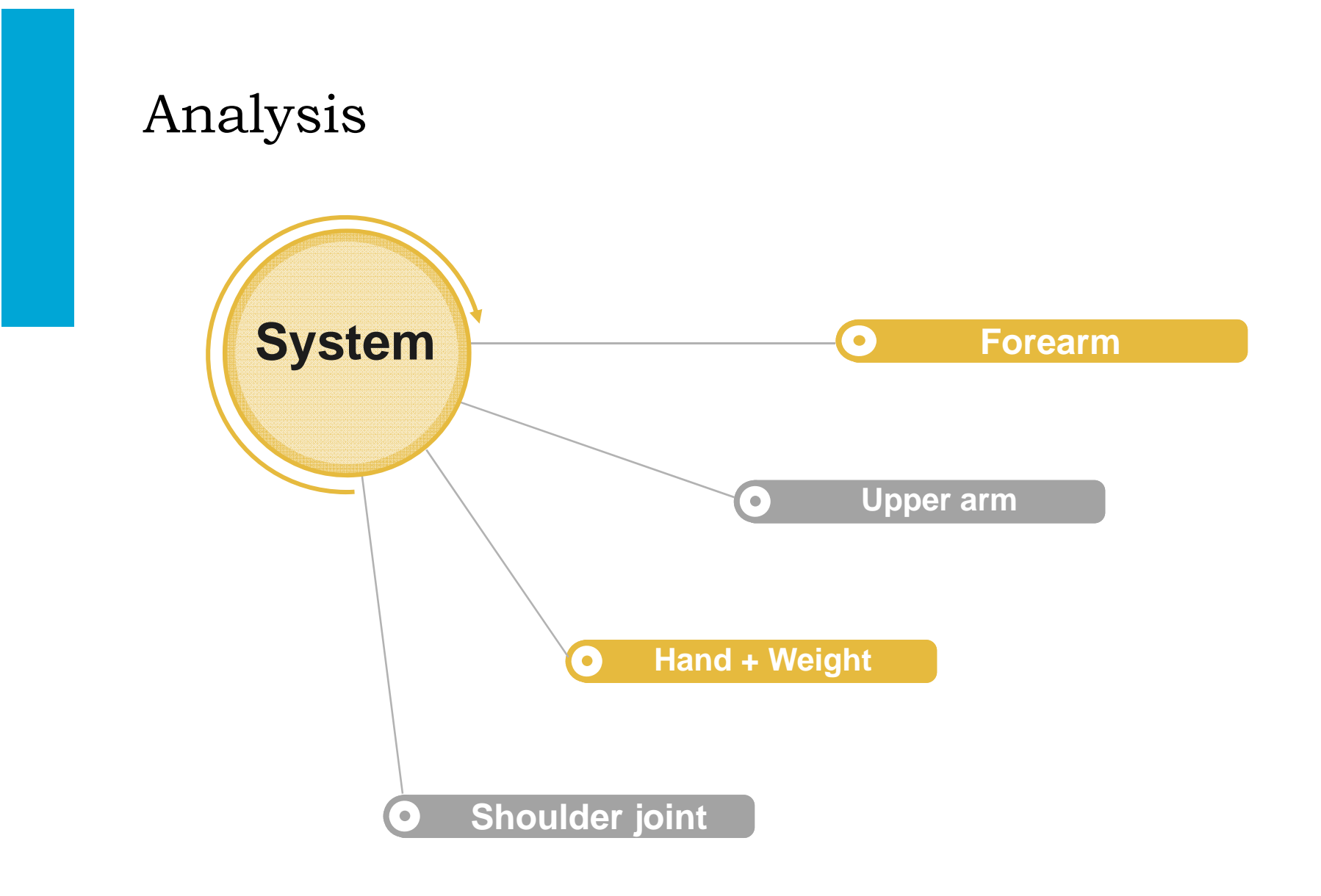

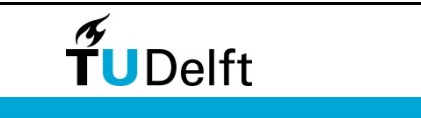

#### Modelling - Sketch

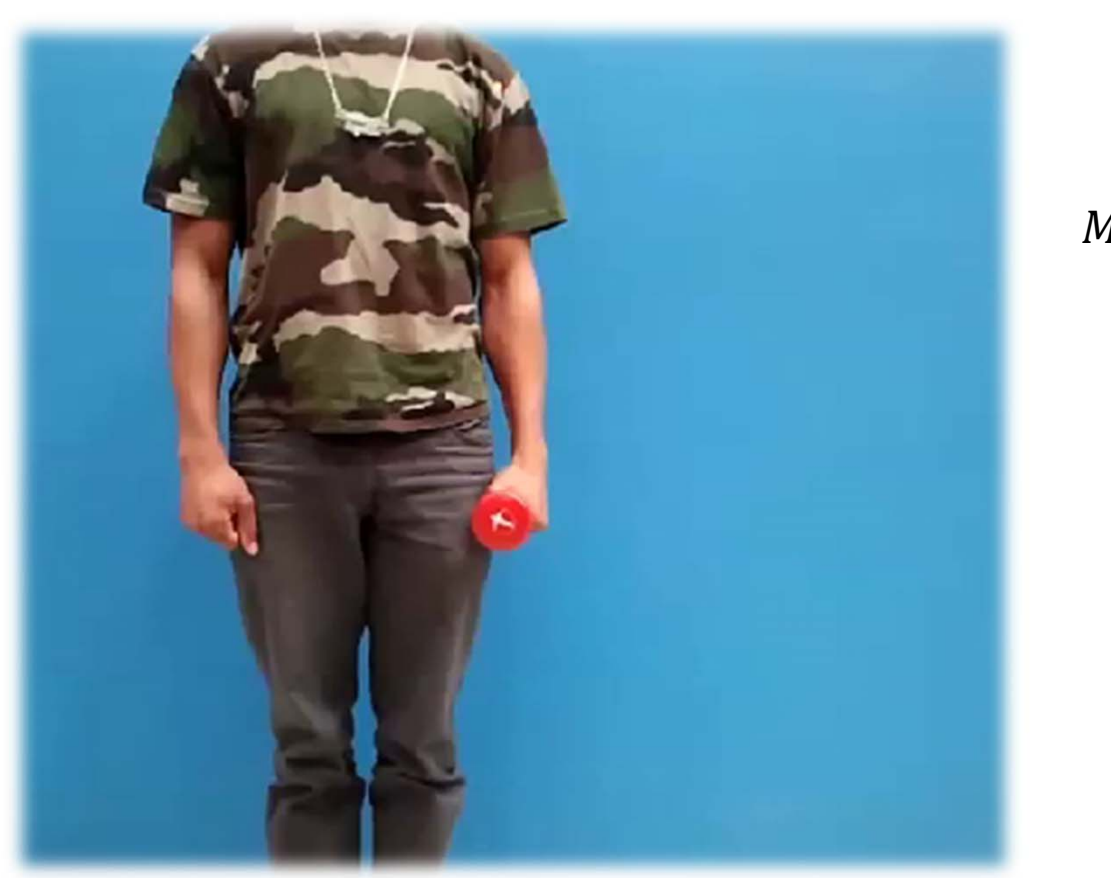

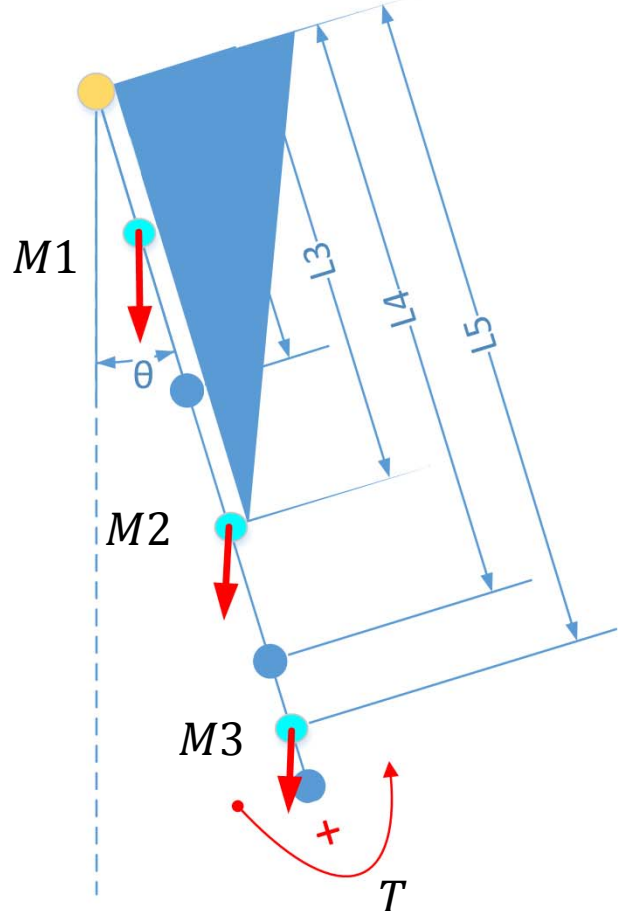

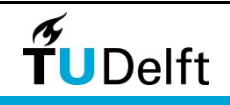

# Modelling - Model $-(M1L1^2 + M2L3^2 + M3L5^2)\frac{d^2\theta(t)}{dt^2} - (M1gL1 + M2gL3 + M3gL5)sin\theta(t) + T = 0$

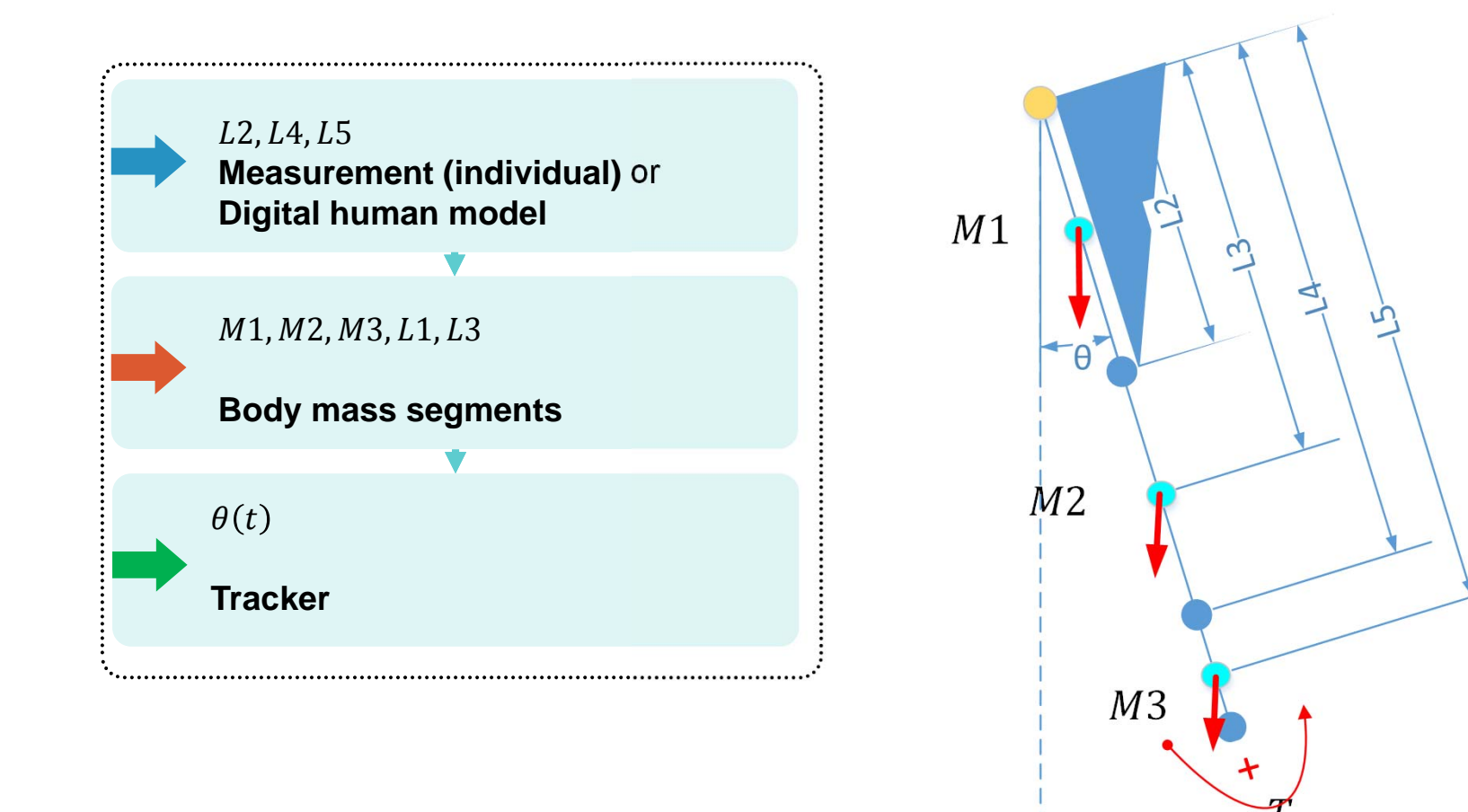

**T**UDelft

# The digital human Model

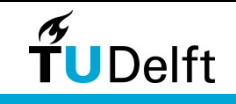

## The model - Components

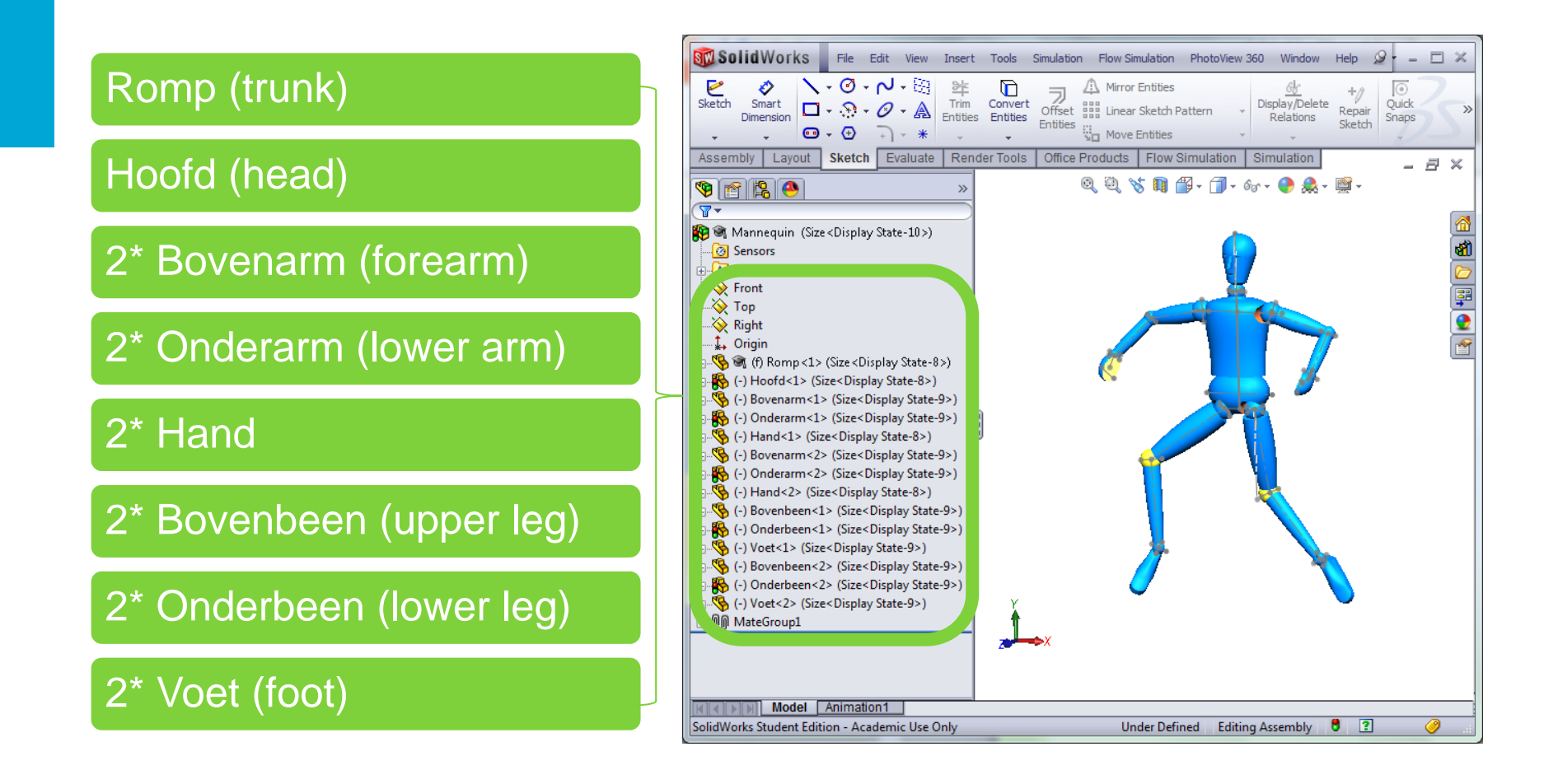

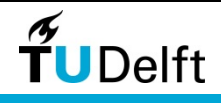

## The model

#### A design table driven DHM: Assembly

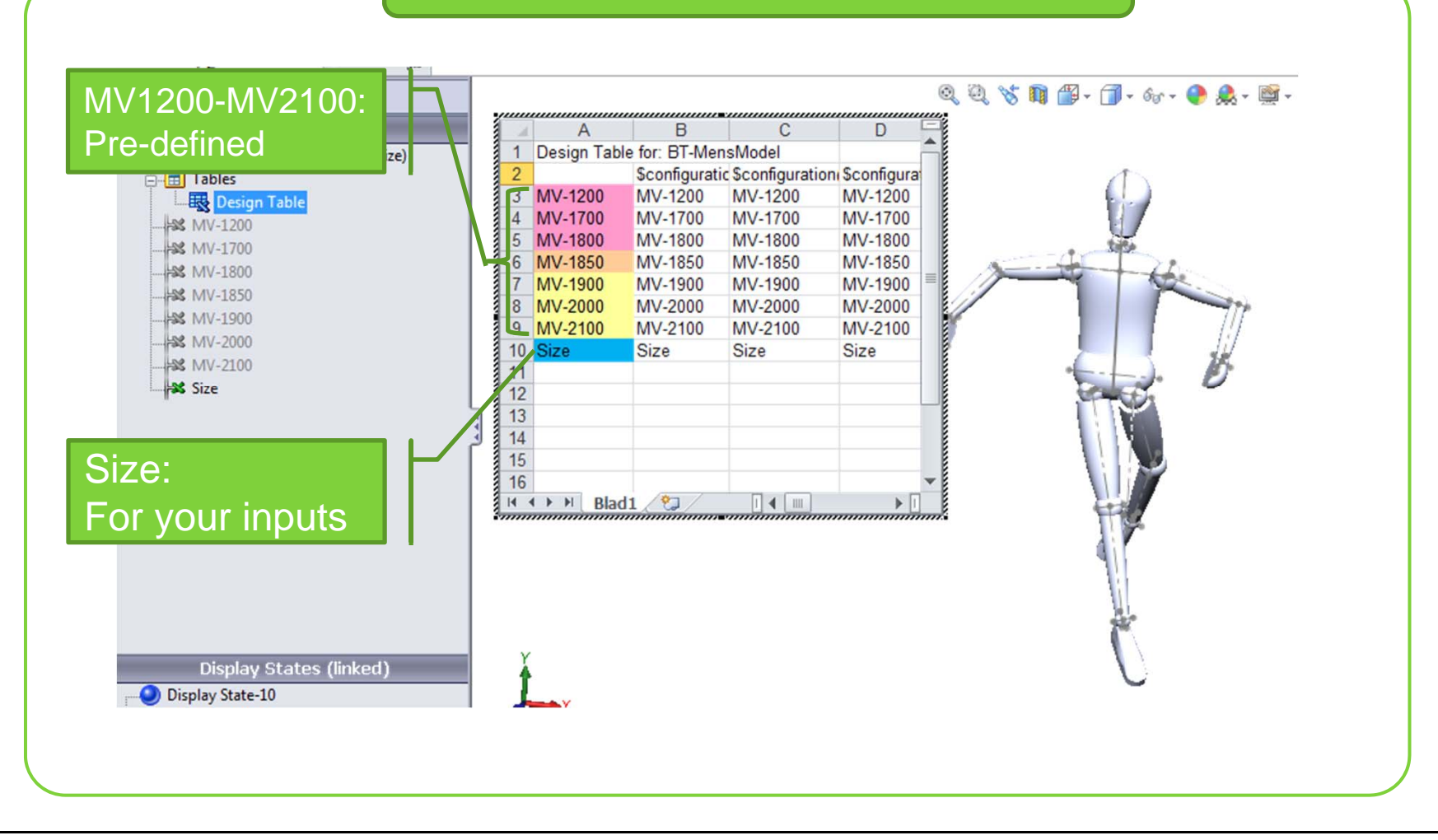

**T**UDelft

#### For an individual part

A design table driven DHM: Part

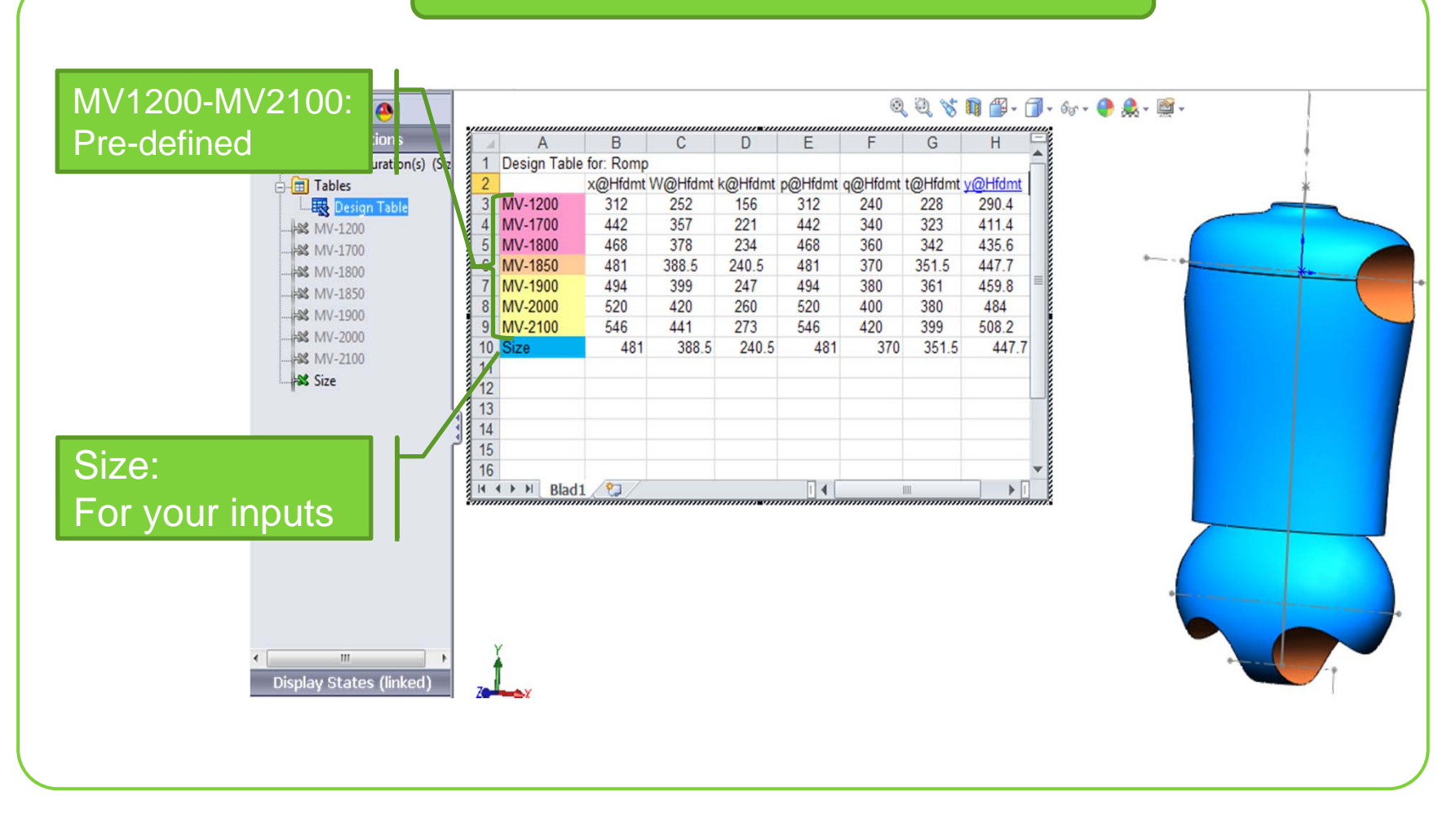

**T**UDelft

#### The source of data

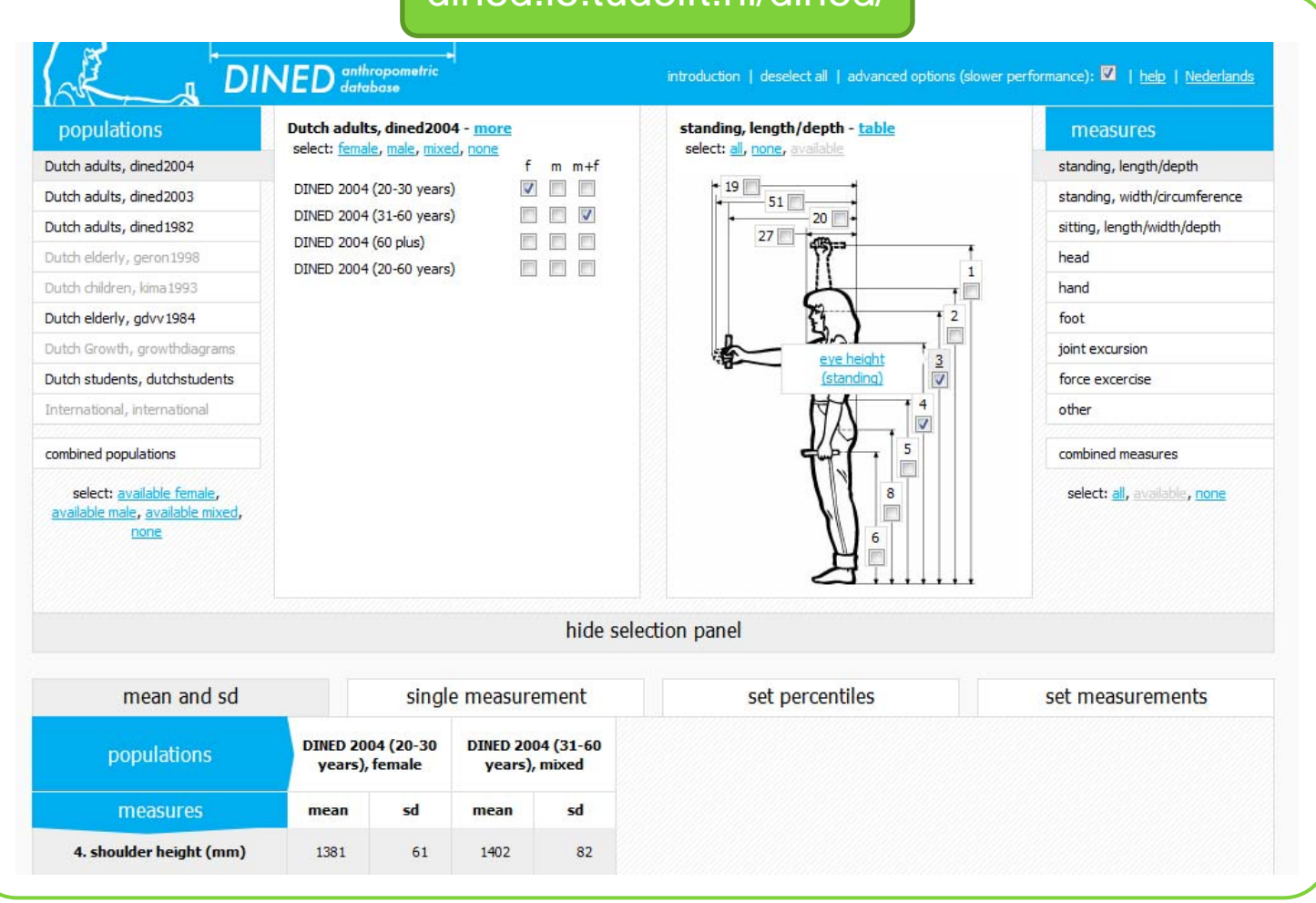

#### dined.io.tudelft.nl/dined/

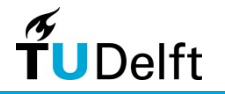

## A simplified version

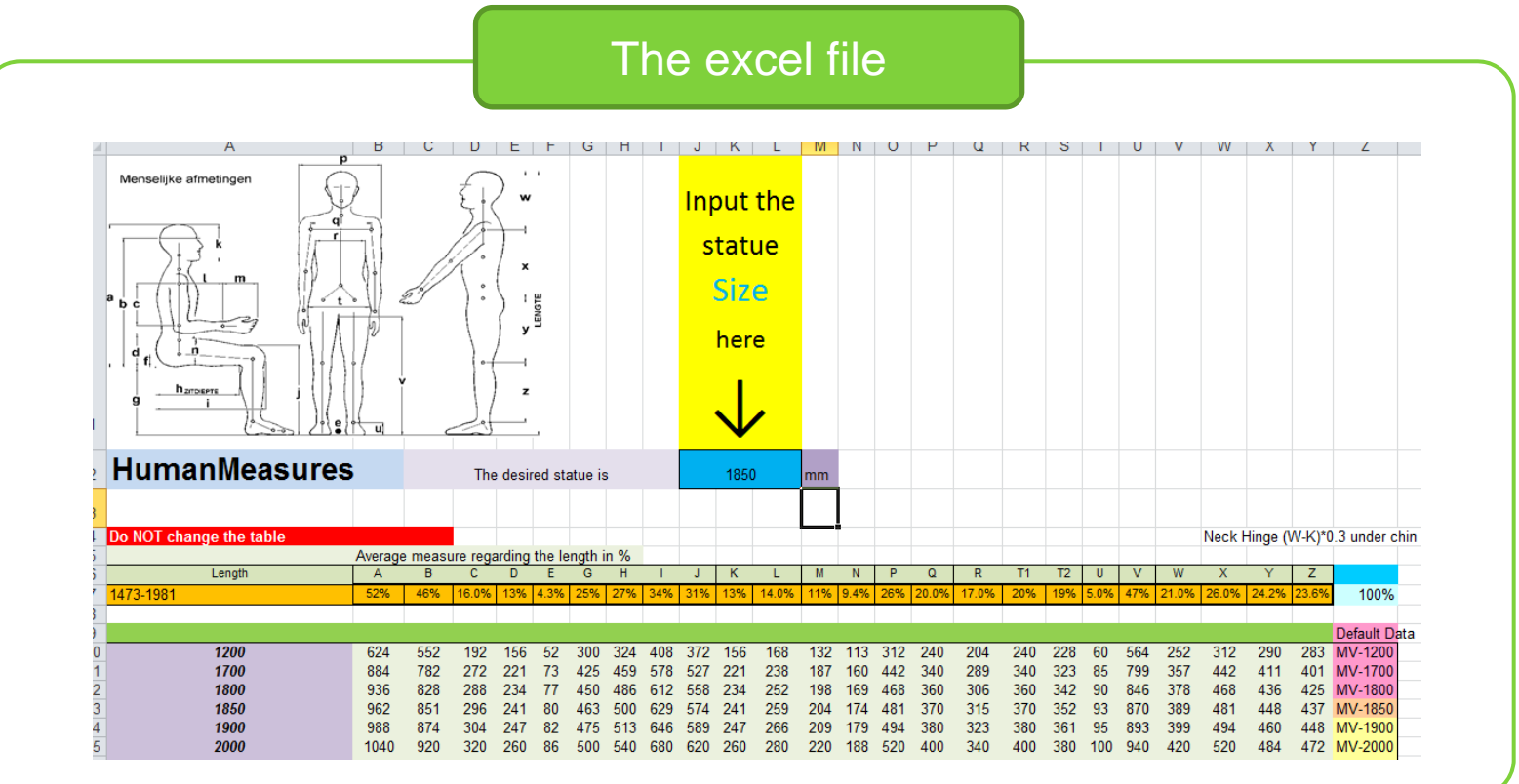

Attention:

Check the validity of your model

- 1. It is simplification of DINED data;
- 2. It is a linear approximation, the most accurate region is 1473mm~1981mm

**T**UDelft

#### How to setup customized data

| The exc                       | el file | e (ea  | ch pa | art)   |     |     |   | Usage   |
|-------------------------------|---------|--------|-------|--------|-----|-----|---|---------|
| Design Table for: Hull (Romp) |         |        | 1 1   |        |     |     |   |         |
| Parameters                    | X       | W      | K P   | Q      | T2  | Y   |   | 1 100   |
| MV-1200                       | 3       | 12 252 | 156 3 | 12 240 | 228 | 290 |   | T. INPU |
| MV-1700                       | 4       | 42 357 | 221 4 | 42 340 | 323 | 411 |   | Dogior  |
| MV-1800                       | 4       | 68 378 | 234 4 | 68 360 | 342 | 436 |   | Regioi  |
| MV-1850                       | 4       | 81 389 | 241 4 | 81 370 | 352 | 448 |   | 2 Con   |
| MV-1900                       | 4       | 94 399 | 247 4 | 94 380 | 361 | 460 |   | 2. Cop  |
| MV-2000                       | 5       | 20 420 | 260 5 | 20 400 | 380 | 484 |   | docian  |
| MV-2100                       | 5       | 46 441 | 273 5 | 46 420 | 399 | 508 |   | uesign  |
| Size                          | 4       | 81 389 | 241 4 | 81 370 | 352 | 448 |   | rachar  |
| 1                             |         |        |       |        |     |     | J | resher  |

481

494

481

247

260 520

380 484

370 351.5

447.7

459.8

447.7

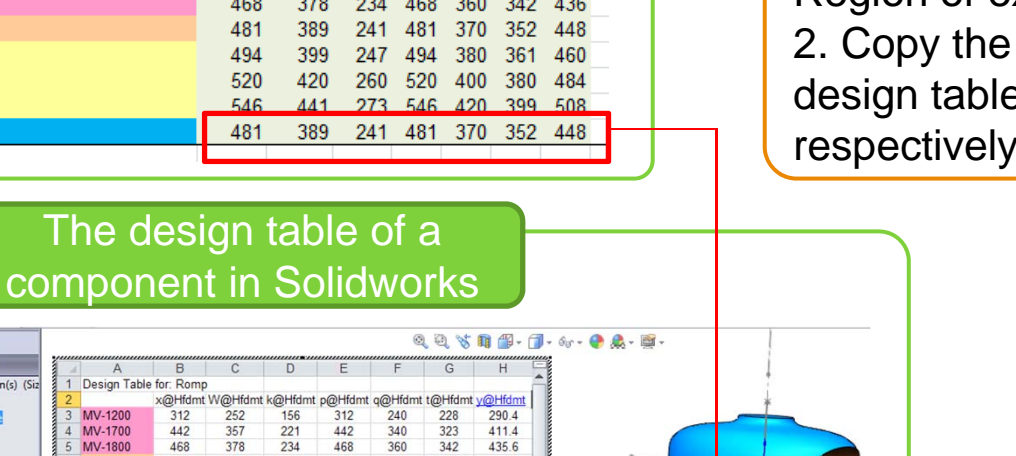

the desired stature in the blue of excel the data of "size" to the

able of each part,

vely (use paste values option).

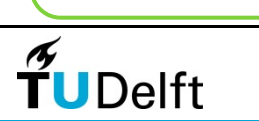

Display States (linked)

§ 🖀 😫 🔶

Tables

Desig

S MV-1200 S MV-1700

MV-1800

AN MV-1850

- MV-1900

- MV-2100 Size

Romp Configuration(s) (Siz

1

MV-1200

MV-1850

MV-1900

8 MV-2000

9 MV-2100

H + + H Blad1 🧐

481

494

520

481

388.5 240.5

399 420

388.5 240.5

4 MV-1700 5 MV-1800

### Sizing - Customize

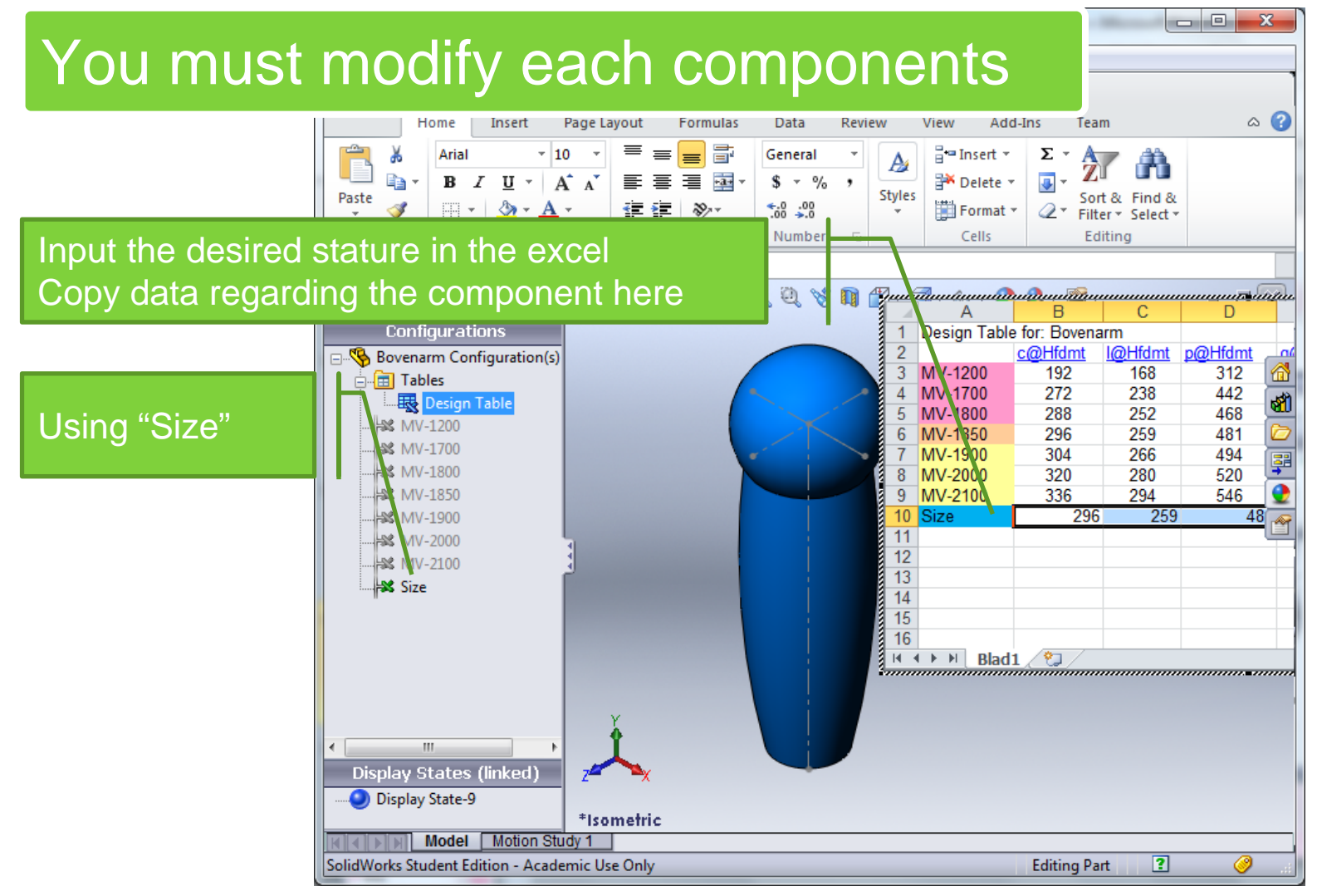

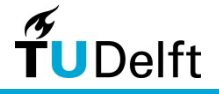

#### Direct Sizing – In Assembly

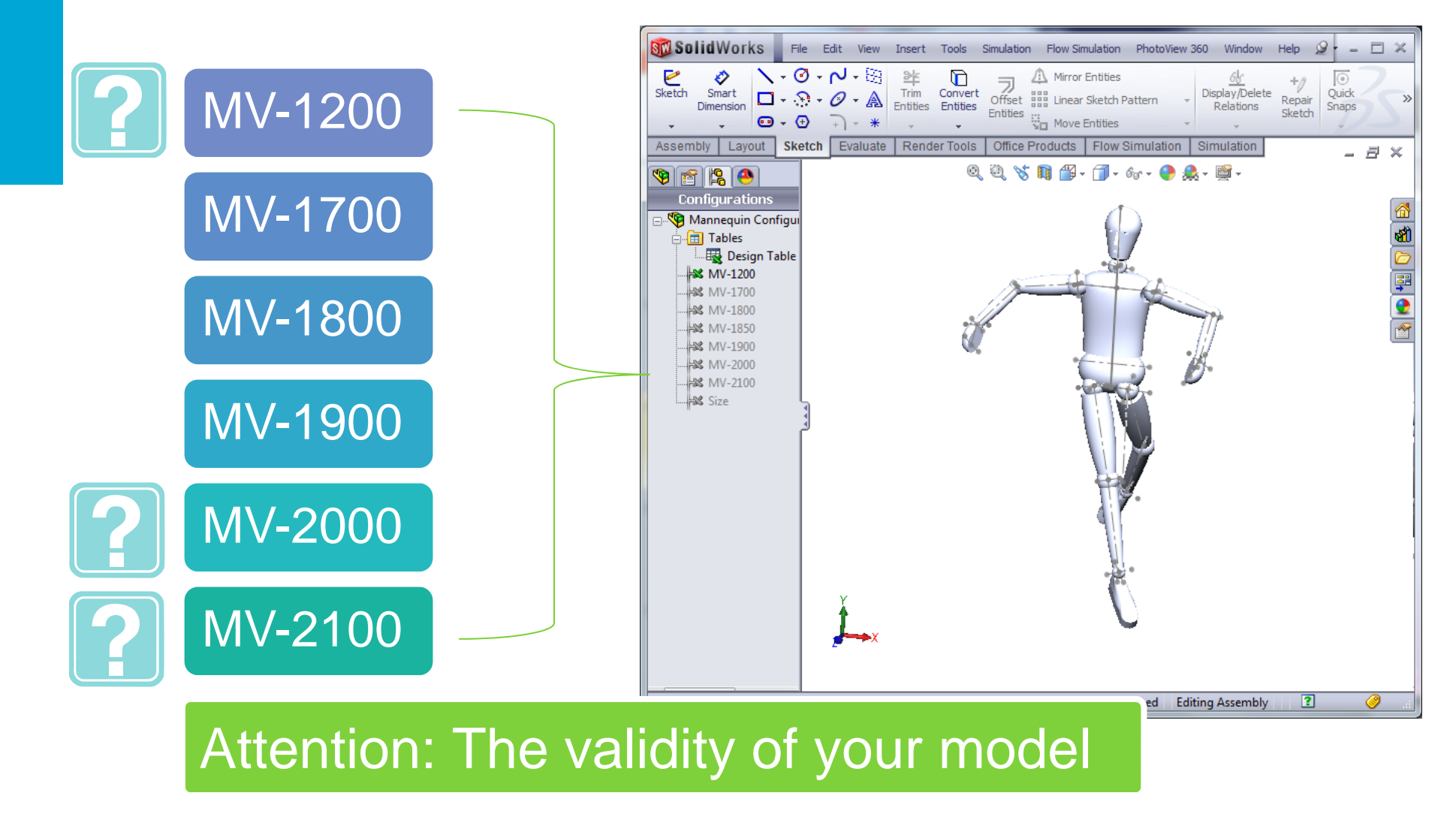

**T**UDelft

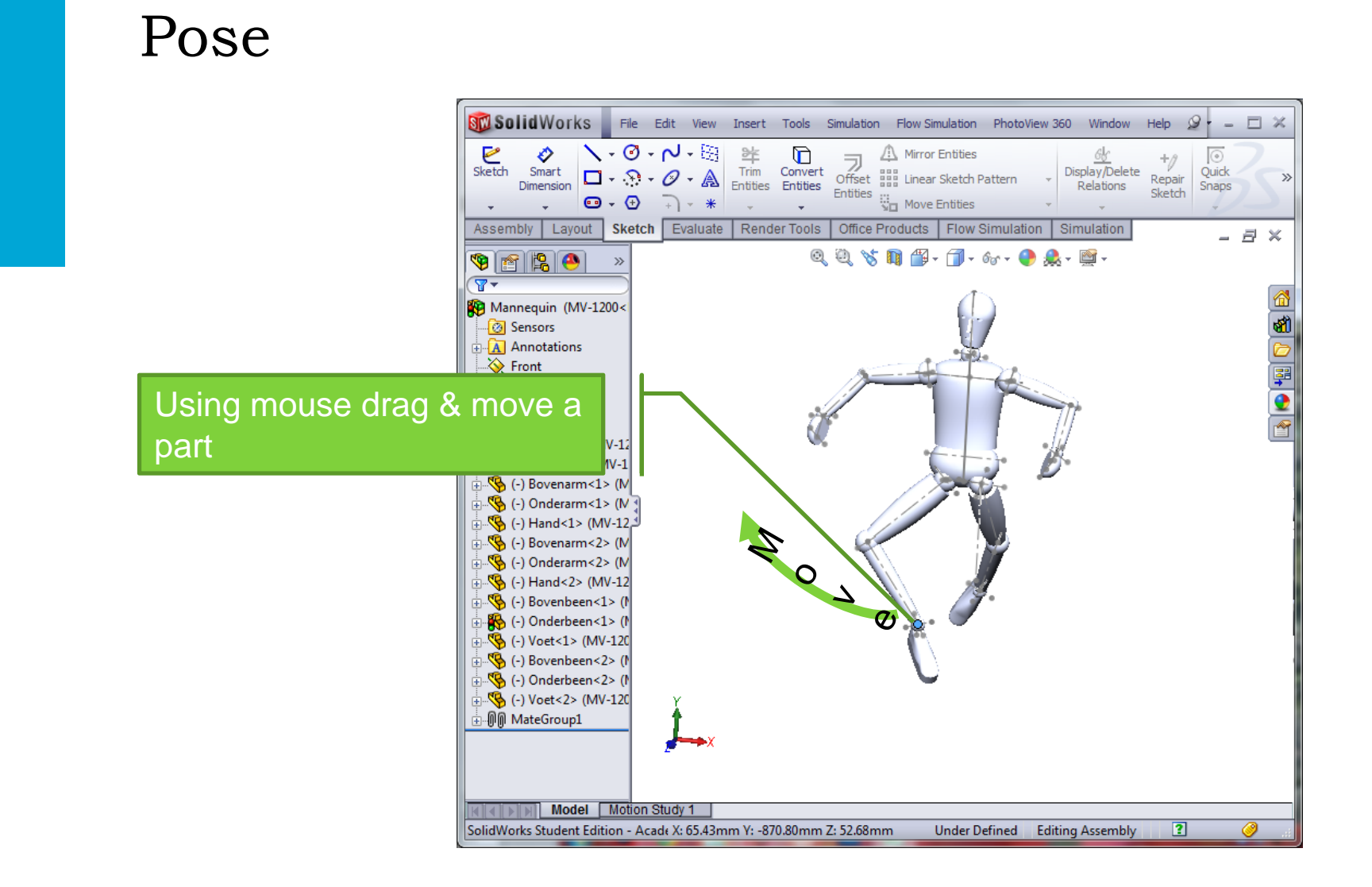

**T**UDelft

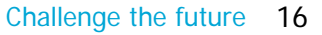

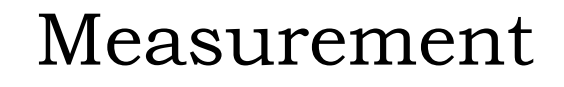

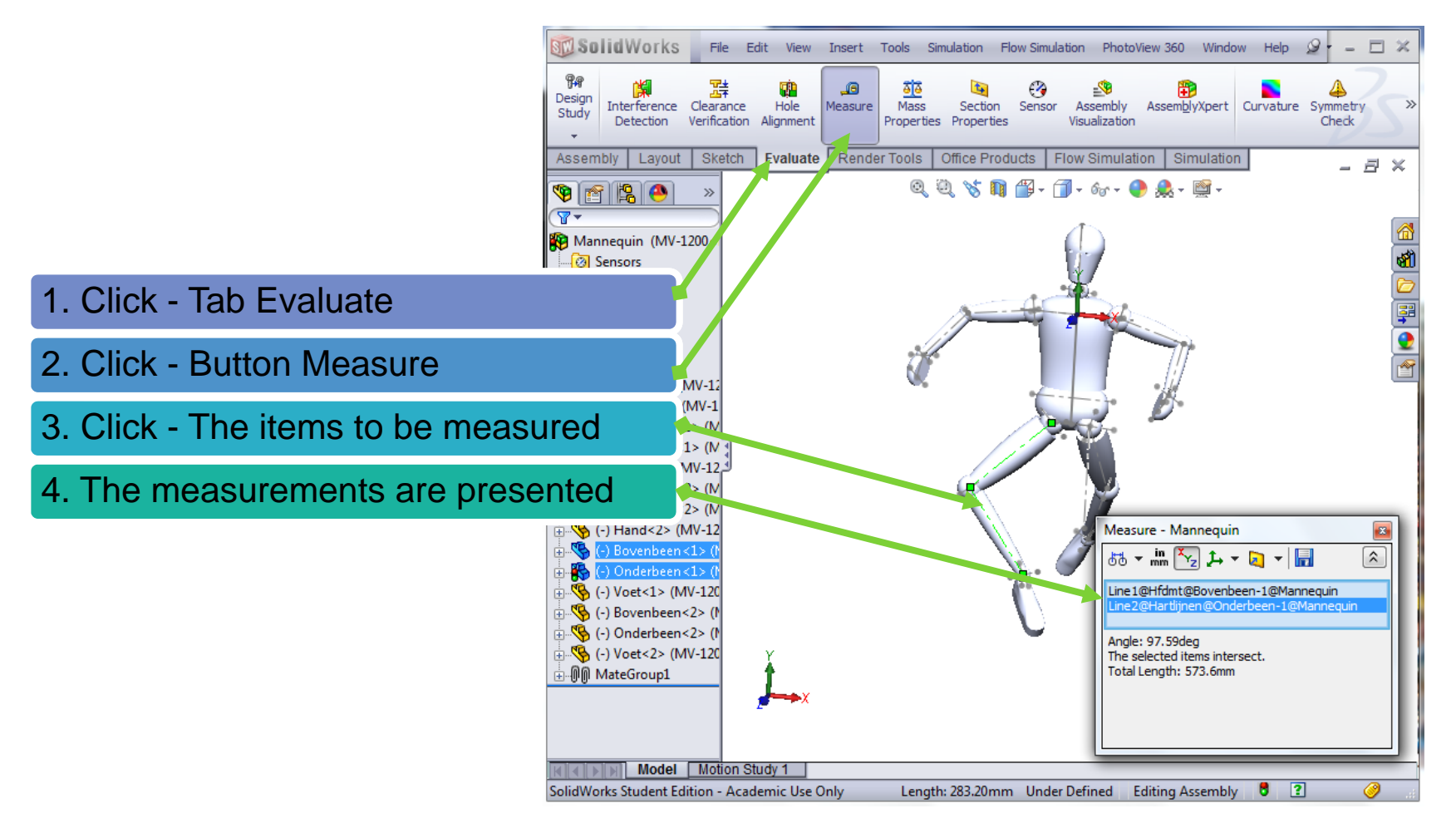

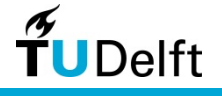

## Measuring length

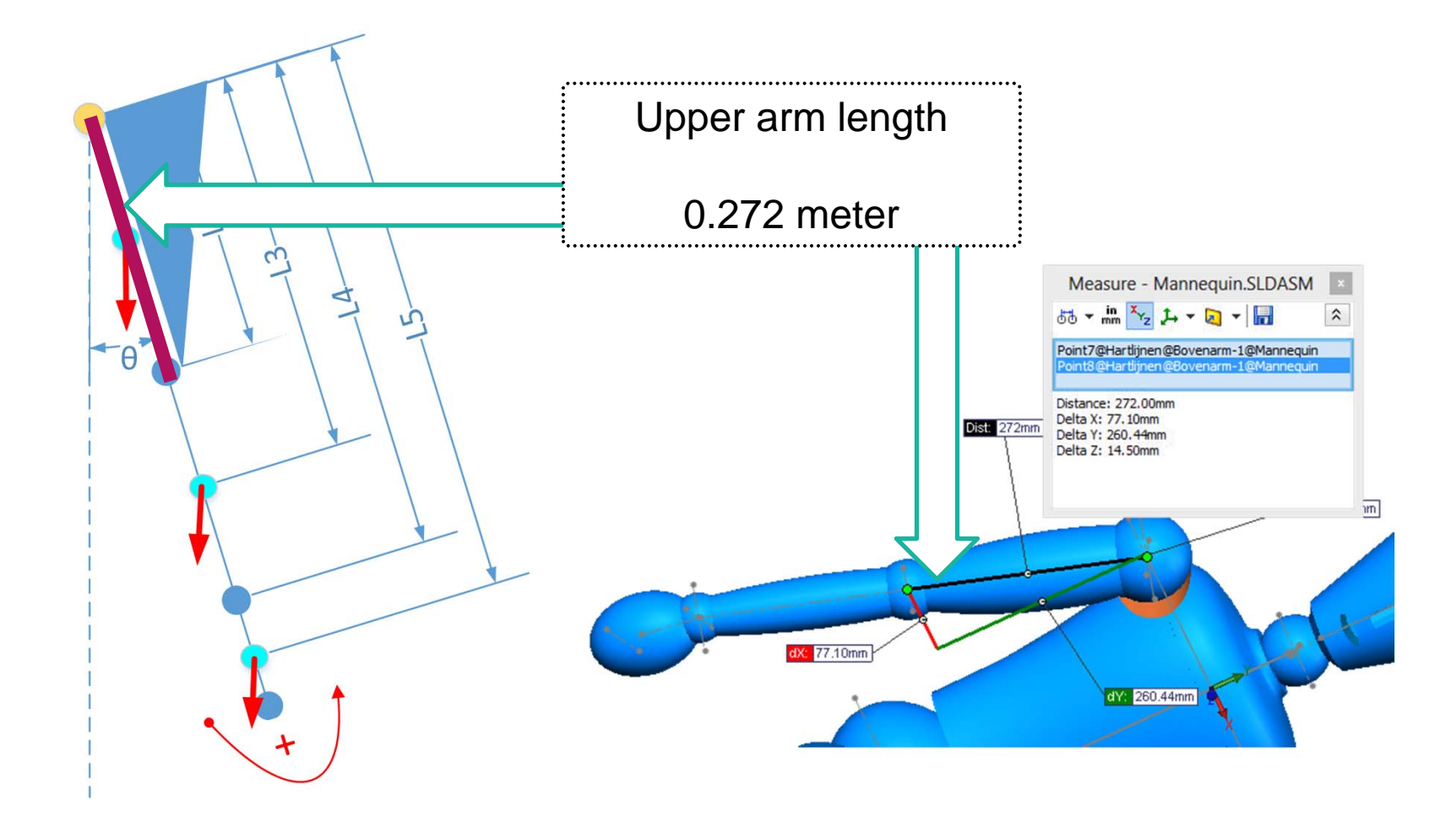

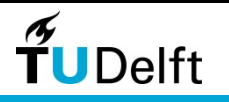

## Measuring length

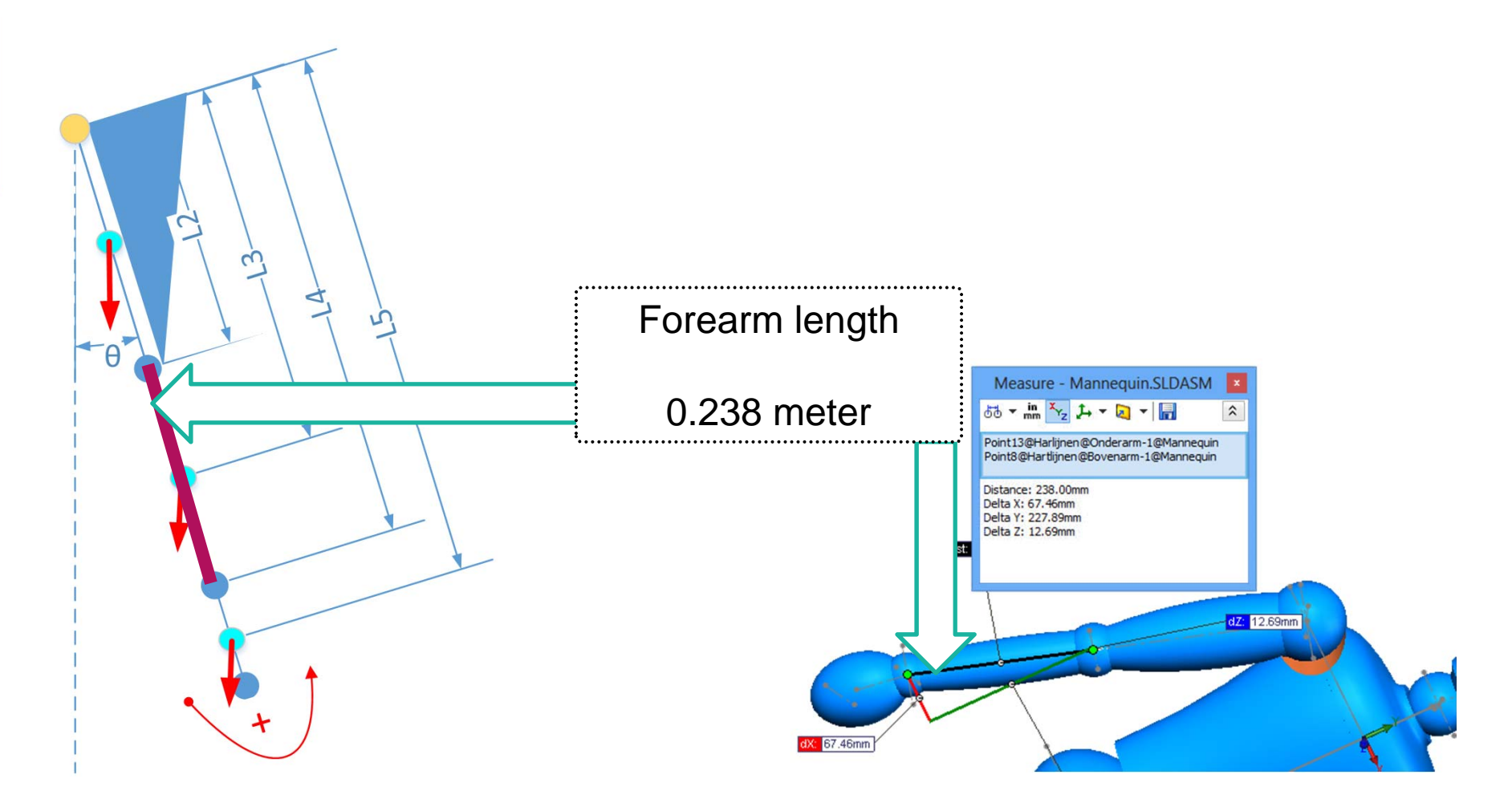

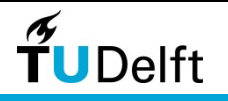

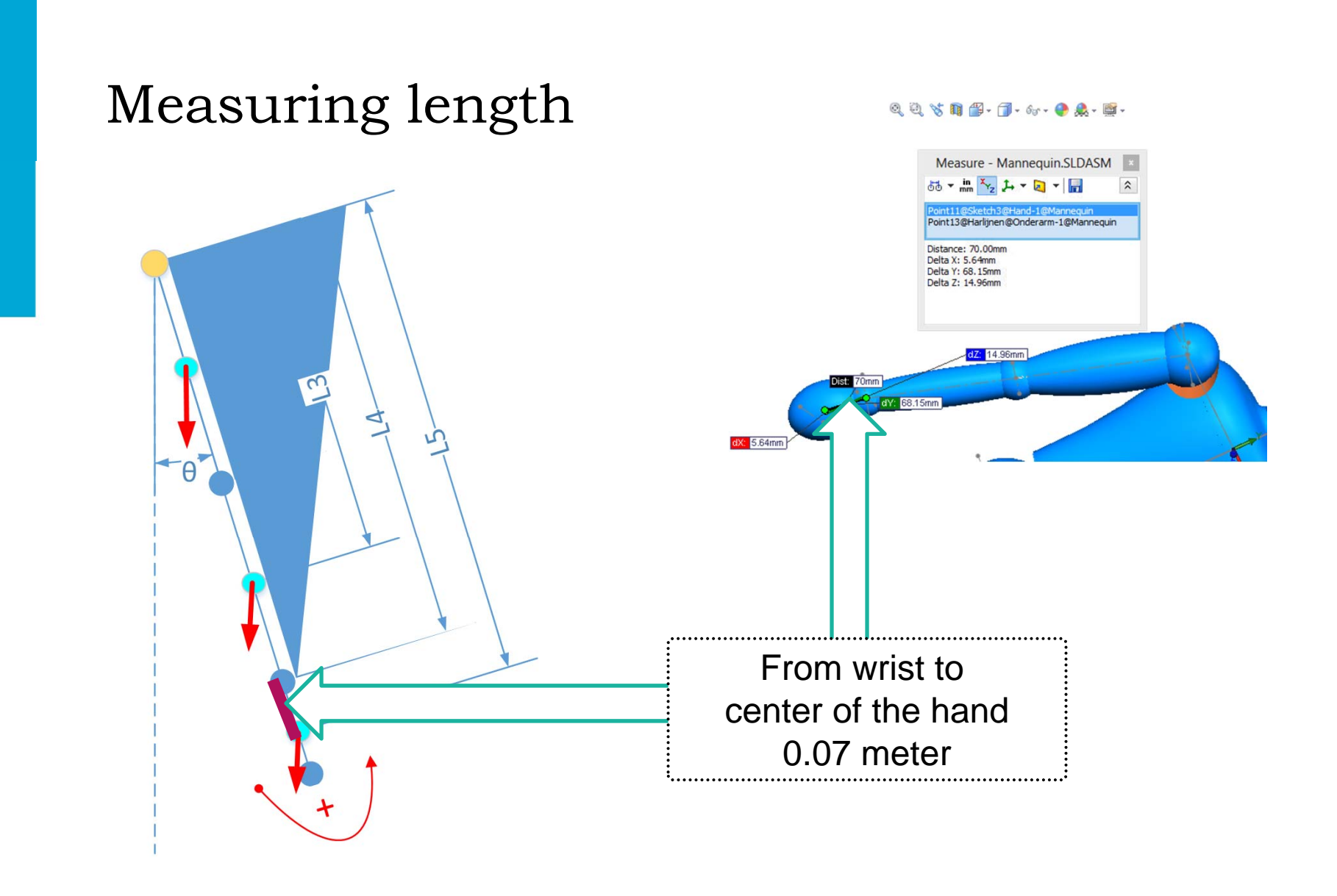

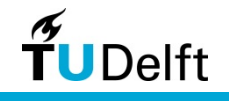

# Body mass segments

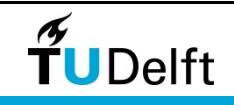

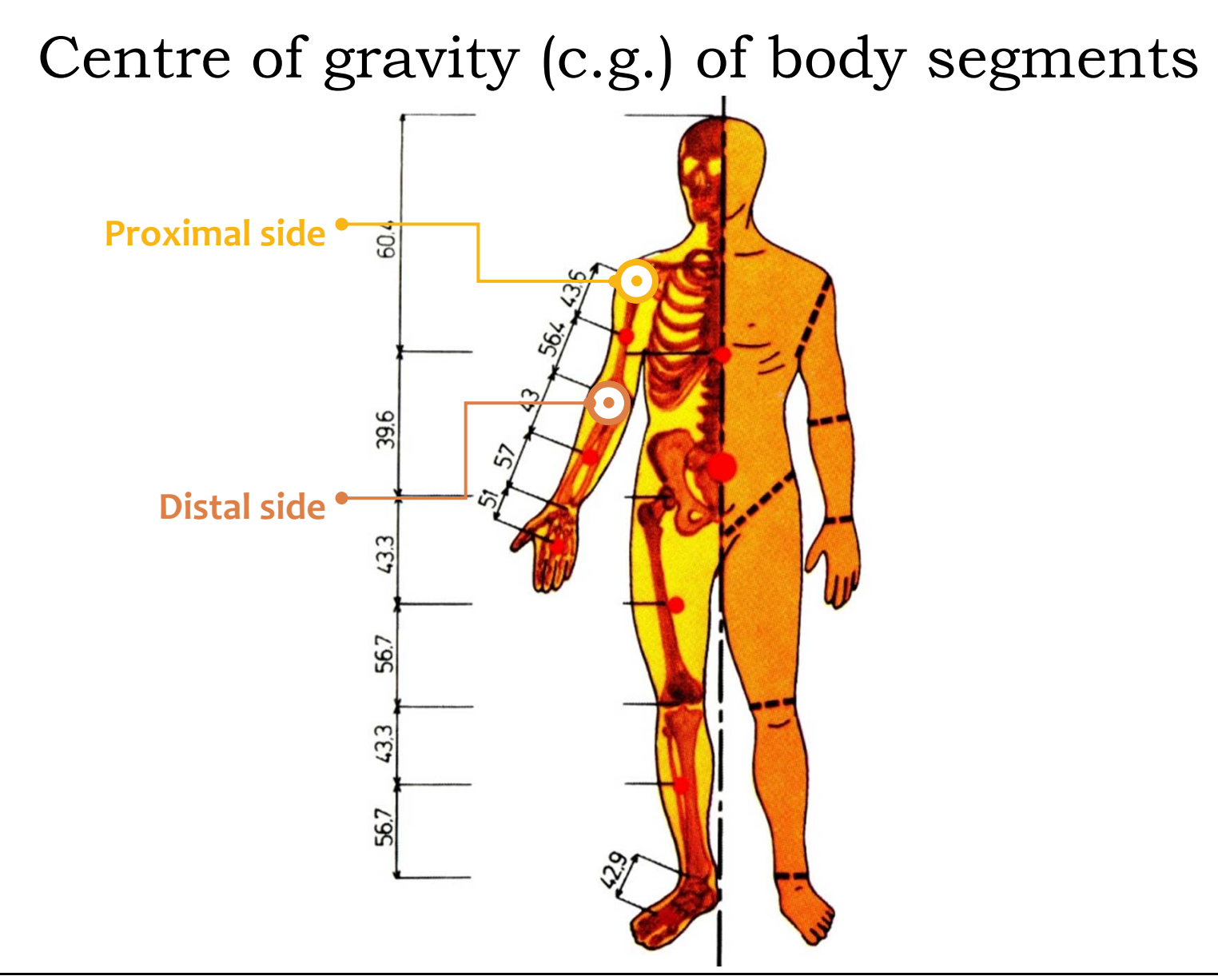

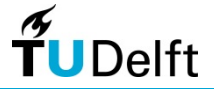

## Mass of body segment

Following Biomechanics and Motor Control of Human Movement

| Segment           | <u>Segment</u>    | <u>Centre of Mass</u> | Centre of Mass |                   |                   |                | _              |
|-------------------|-------------------|-----------------------|----------------|-------------------|-------------------|----------------|----------------|
| <b>3</b>          | Total Body Weight | Segment length        | Seament lenath | Seament           | Segment           | Centre of Mass | Centre of Mass |
|                   |                   | Proximal              | Distal         | ocyment           | Total Body Weight | Segment length | Segment length |
| Hand              | 0.006             | 0.506                 | 0.494          |                   |                   | Proximal       | Distal         |
| Forearm           | 0.016             | 0.43                  | 0.57           | Hand              | 0.006             | 0.506          | 0.494          |
| Upper arm         | 0.028             | 0.436                 | 0.564          | Forearm           | 0.016             | 0.43           | 0.57           |
| F'arm+hand        | 0.022             | 0.682                 | 0.318          | Upper arm         | 0.028             | 0.436          | 0.564          |
| Upper limb        | 0.05              | 0.53                  | 0.47           | F'arm+hand        | 0.022             | 0.682          | 0.318          |
| Foot              | 0.0145            | 0.5                   | 0.5            | Upper limb        | 0.05              | 0.53           | 0.47           |
| Shank             | 0.0465            | 0.433                 | 0.567          | F001<br>Chark     | 0.0145            | 0.0            | 0.5            |
| Thigh             | 0.1               | 0.433                 | 0.567          |                   | 0.0405            | 0.433          | 0.567          |
| Foot + shank      | 0.061             | 0.606                 | 0.394          | Foot + shank      | 0.061             | 0.606          | 0.394          |
| Lower Limb        | 0.161             | 0.447                 | 0.553          | Lower Limb        | 0.161             | 0.447          | 0.553          |
|                   |                   |                       |                |                   |                   |                |                |
| Head, neck, trunk | 0.578             | 0.66                  | 0.34           | Head, neck, trunk | 0.578             | 0.66           | 0.34           |
| Head, neck, arms, | 0.670             | 0.626                 | 0.074          | Head, neck, arms, | 0.678             | 0.626          | 0.374          |
| trunk             | 0.078             | 0.020                 | 0.374          | trunk             | 0.004             |                |                |
| Head and neck     | 0.081             |                       |                | Head and neck     | 0.081             |                |                |

Ref. http://books.google.nl/books?id=\_bFHL08IWfwC&printsec=frontcover&source=gbs\_ge\_summary\_r&cad=0#v=snippet&q=mass%20segment&f=false

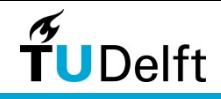

### Mass of body segment

by Zatsiorskji and Selujanov (1979), based on athlete's data

|                          |                     |                | Mass ( <b>kg</b> )     |
|--------------------------|---------------------|----------------|------------------------|
| Mass of the segment (kg) | $m_i = B_0$         | $+B_1m+B_2H$   | Height ( <b>cm</b> )   |
| Coefficient              |                     |                |                        |
| Segment name             | B <sub>0</sub> [kg] | B <sub>1</sub> | B <sub>2</sub> [kg/cm] |
| Head+neck                | 1.296               | 0.0171         | 0.0143                 |
| Hand                     | -0.1165             | 0.0036         | 0.00175                |
| Forearm                  | 0.3185              | 0.01445        | -0.00114               |
| Upperarm                 | 0.25                | 0.03012        | -0.0027                |
| Leg                      | -0.829              | 0.0077         | 0.0073                 |
| Shank                    | -1.592              | 0.03616        | 0.0121                 |
| Thigh                    | -2.649              | 0.1463         | 0.0137                 |
| Trunk                    |                     |                |                        |
| Upper part of the trunk  | 8.2144              | 0.1862         | -0.0584                |
| Middle part of the trunk | 7.181               | 0.2234         | -0.0663                |
| Lower part of the trunk  | -7.498              | 0.0976         | 0.04896                |

Courtesy of http://biomech.ftvs.cuni.cz/pbpk/kompendium/biomechanika/geometrie\_hmotnost\_en.php

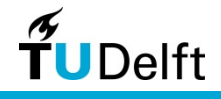

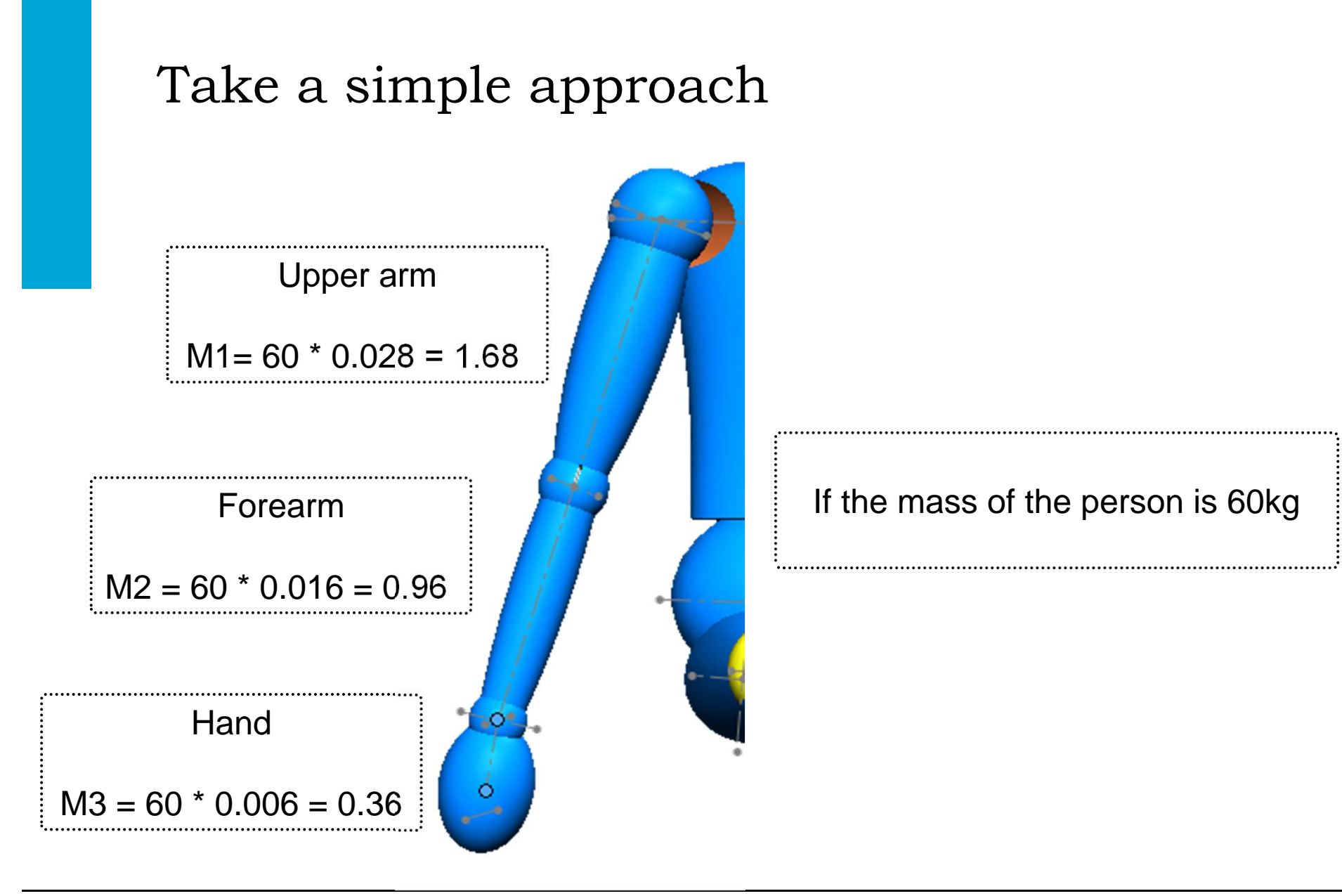

**T**UDelft

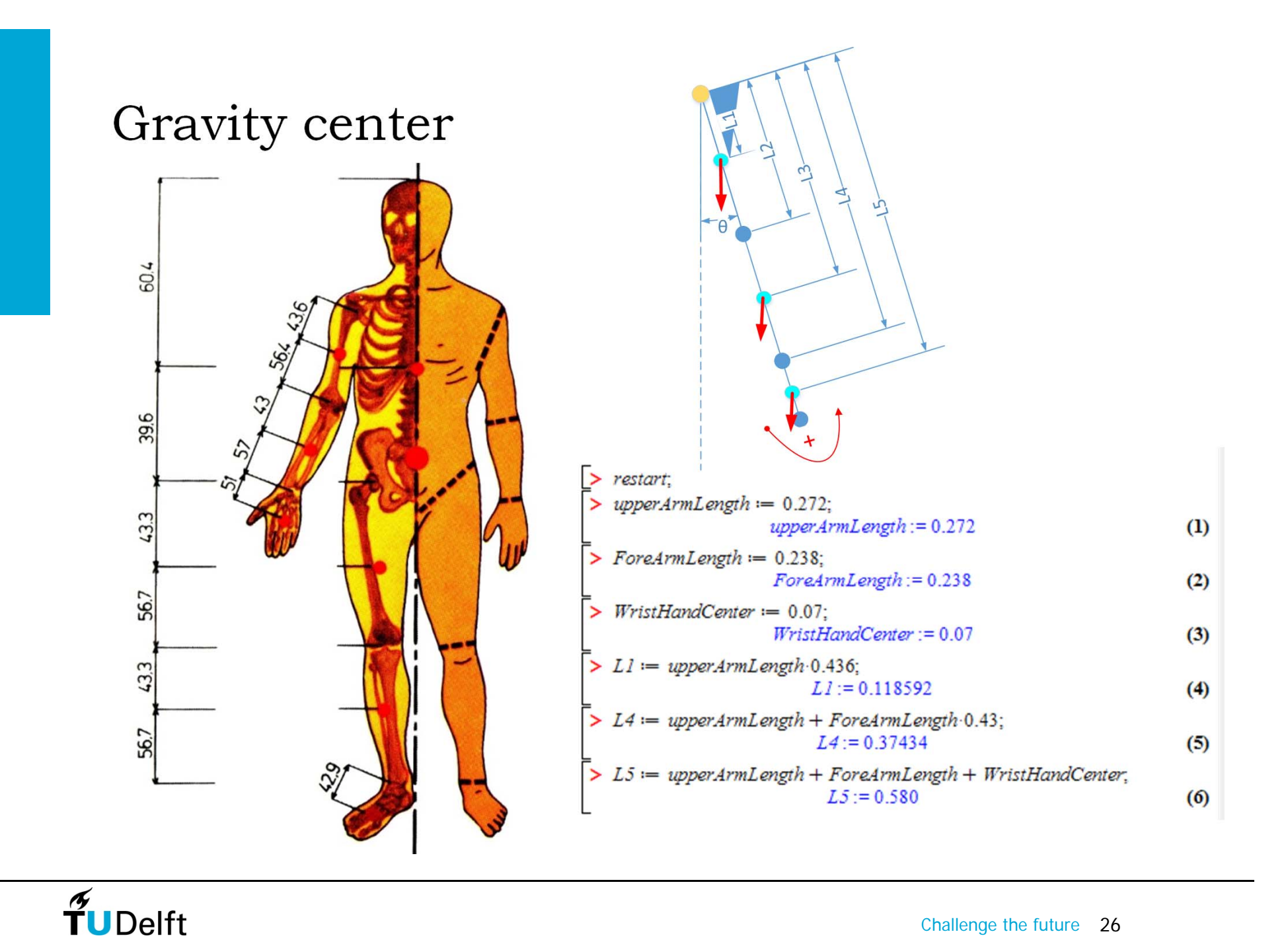

# The tracker

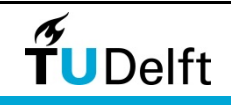

### Tracker

#### Tracker

The Tracker is a free video

analysis and modeling tool built

on the Open Source

Physics(OSP) Java framework. It

is designed to be used in physics

education

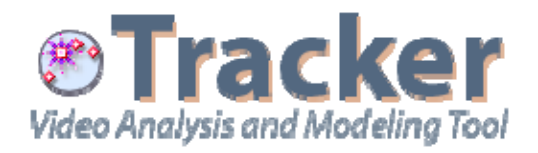

Extract position (angle), velocity

(angular) and acceleration

(angular) of an object in the video

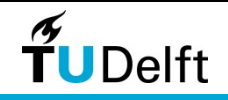

| Tracker                                                                                                    |            |
|----------------------------------------------------------------------------------------------------|------------|
| Download                                                                                                    |            |
| http://www.cabrillo.edu/~dbrown/tracker/                                                                                    |            |
| Tracker Video Analysis and × S Google ×                                                                                     | -          |
| ← → C<br><sup>^</sup> www.cabrillo.edu/~dbrown/tracker/                                                                     | ☆ <b>(</b> |
| Tracker Home   Help   Share   OSP Home   Email Doug english v<br>Tracker Jone   Tracker<br>Video Analysis and Modeling Tool |            |
| Download Tracker 4.80 installer for: <u>Windows</u> <u>Mac OS X</u> <u>Linux 32-bit</u> <u>Linux 64-bit</u>                 |            |

Note regarding Java security concerns: Tracker does NOT run in a browser and CANNOT execute malicious code. We recommend you update to the latest version of Java but do NOT uninstall it or Tracker will no longer run at all.

Now with <u>radial distortion (fisheye) filter</u>, convenient <u>Tracker ZIP Files</u> and improved <u>Digital Library Browser</u>. Please check your Xuggle version--if not 3.4.1012, reinstall Xuggle.

#### What is Tracker?

Tracker is a free video analysis and modeling tool built on the <u>Open Source Physics</u> (OSP) Java framework. It is designed to be used in physics education.

Tracker video modeling is a powerful new way to combine videos with computer modeling. For more information see <u>Particle Model Help</u> or AAPT Summer Meeting posters <u>Video Modeling</u> (2008) and <u>Video Modeling with Tracker</u> (2009).

#### **Tracker Features**

#### Tracking:

- Manual and automated object tracking with position, velocity and acceleration overlays and data.
- · Center of mass tracks.
- · Interactive graphical vectors and vector sums.
- RGR line profiles at any angle time dependent RGR regions

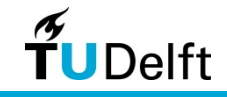

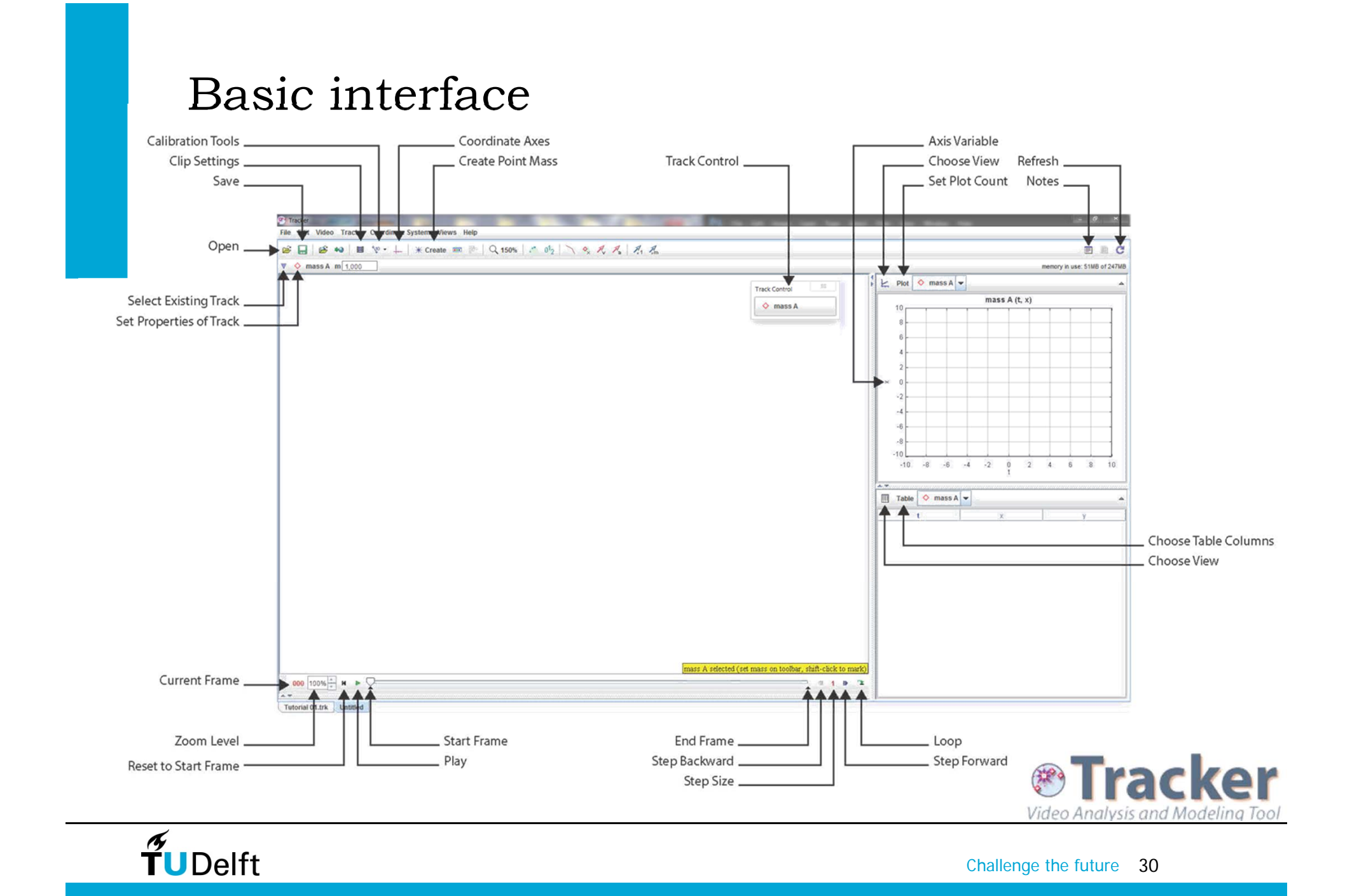

#### Prepare a video for Tracker

Background Uniform & different from the subject Origin marker Increase the contrast

Camera range: Enough room to cover the movements

Camera direction: Perpendicular

Frame rate: At least 24p Resolution: as high as possible The dumbbell You can also use marker to increase the contrast

**T**UDelft

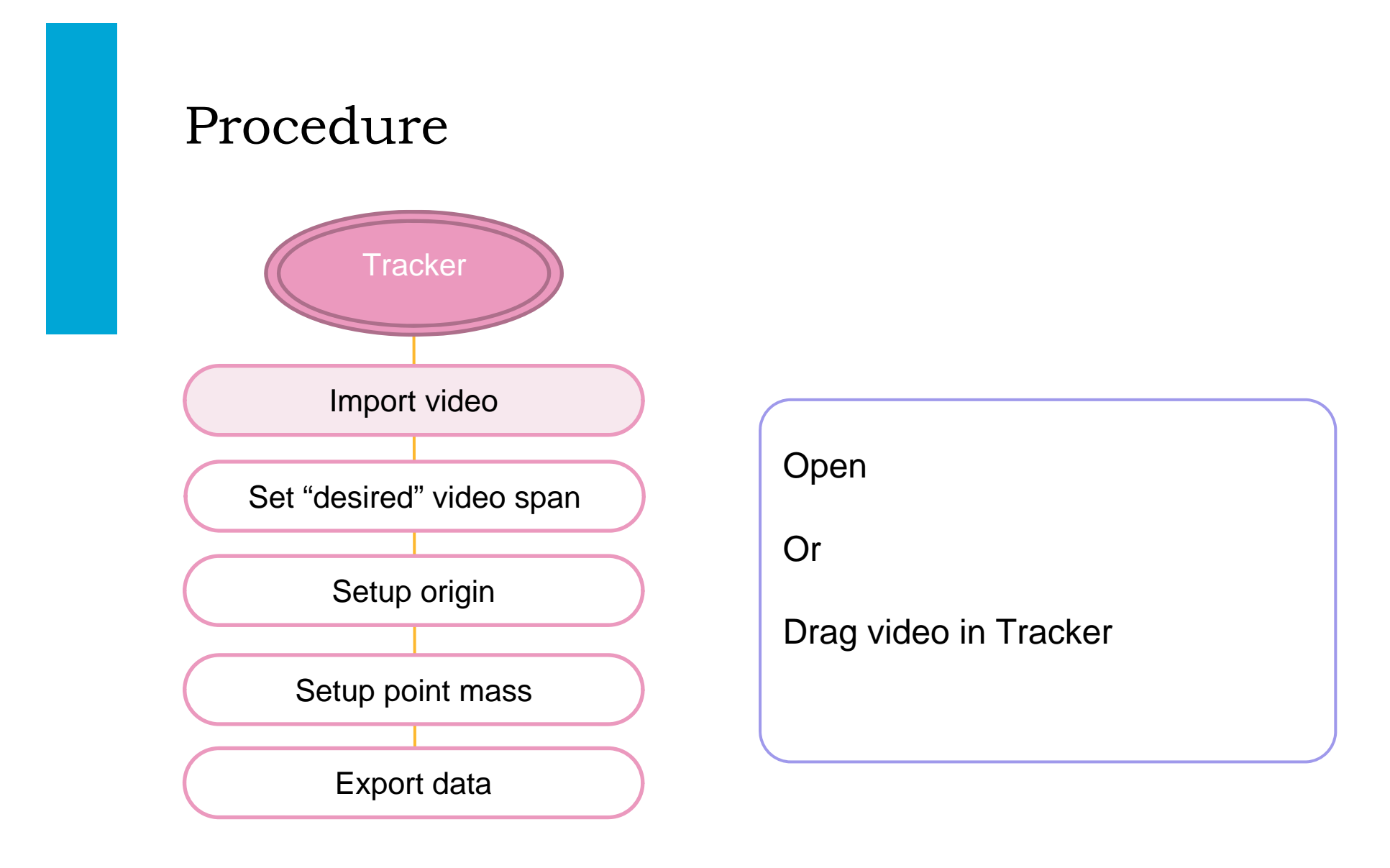

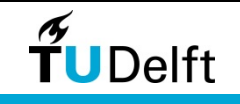

#### Procedure

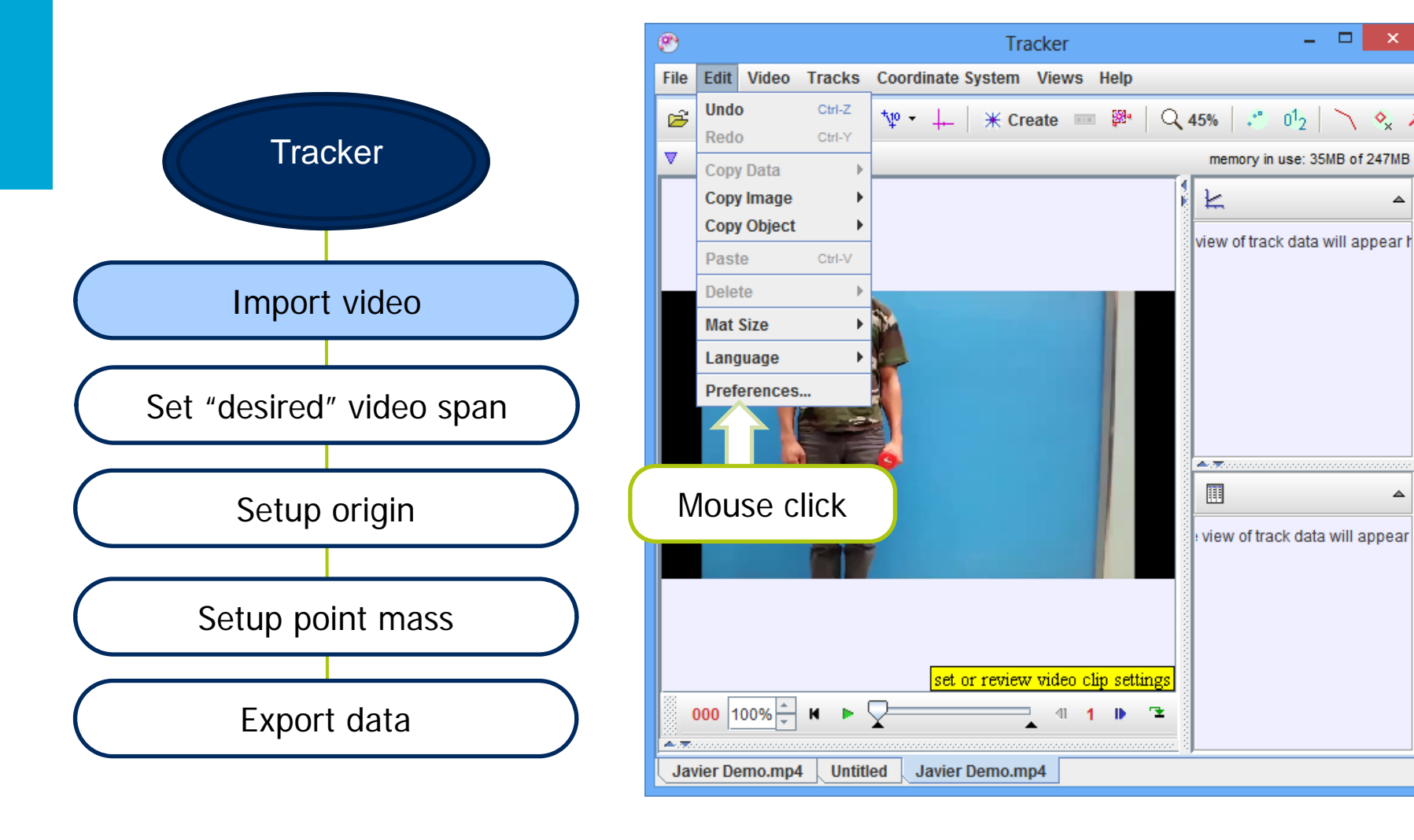

**T**UDelft

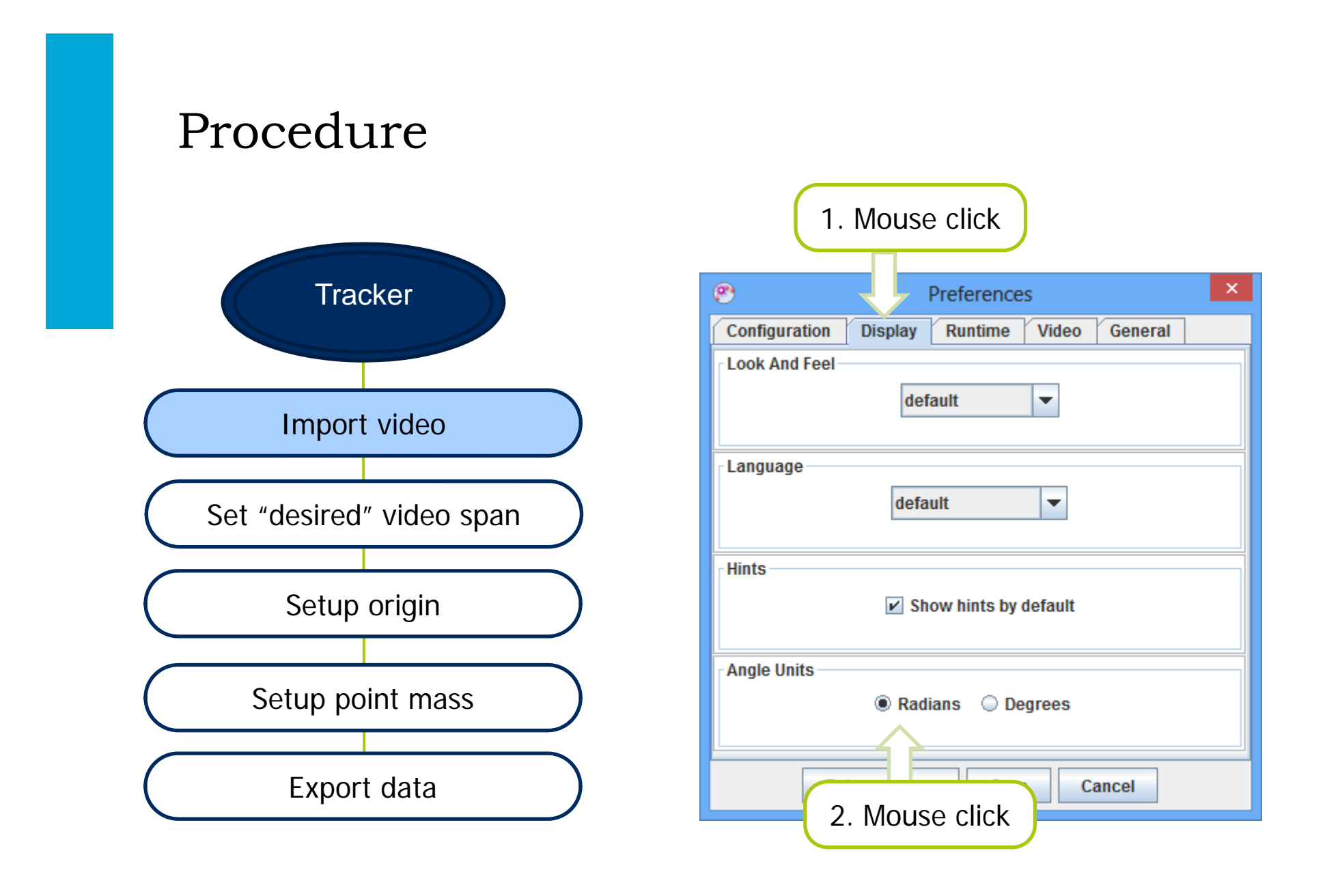

**T**UDelft

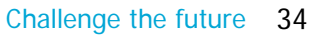

#### Procedure

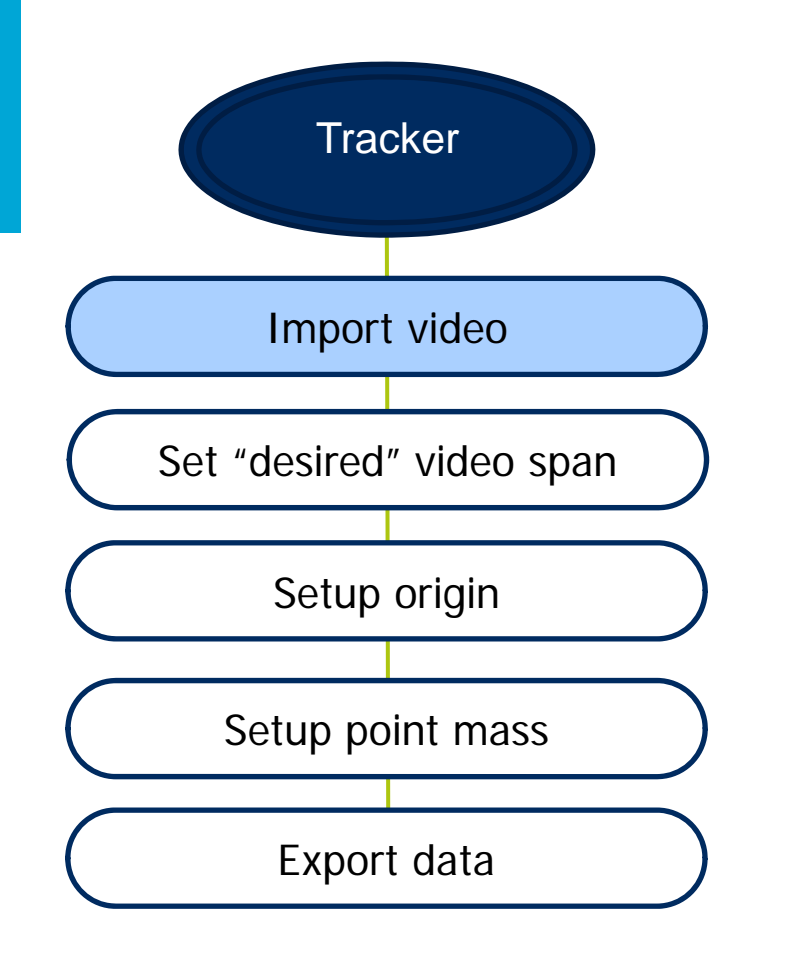

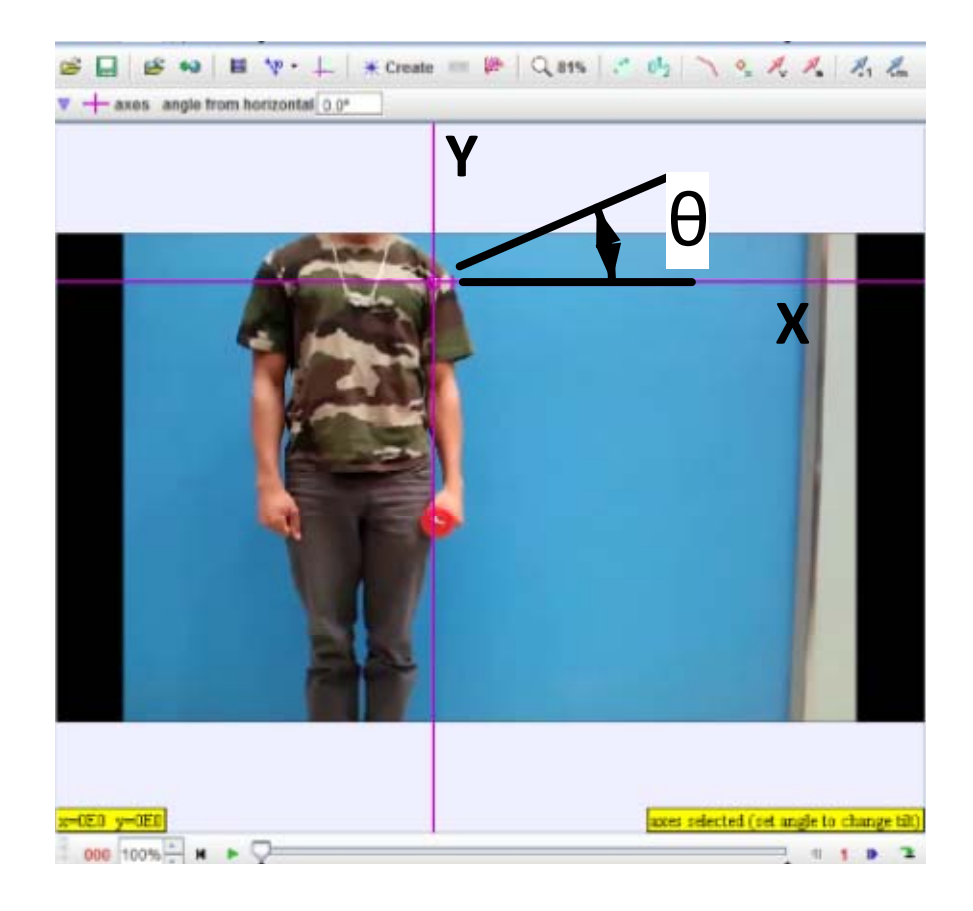

**TU**Delft

#### Procedure

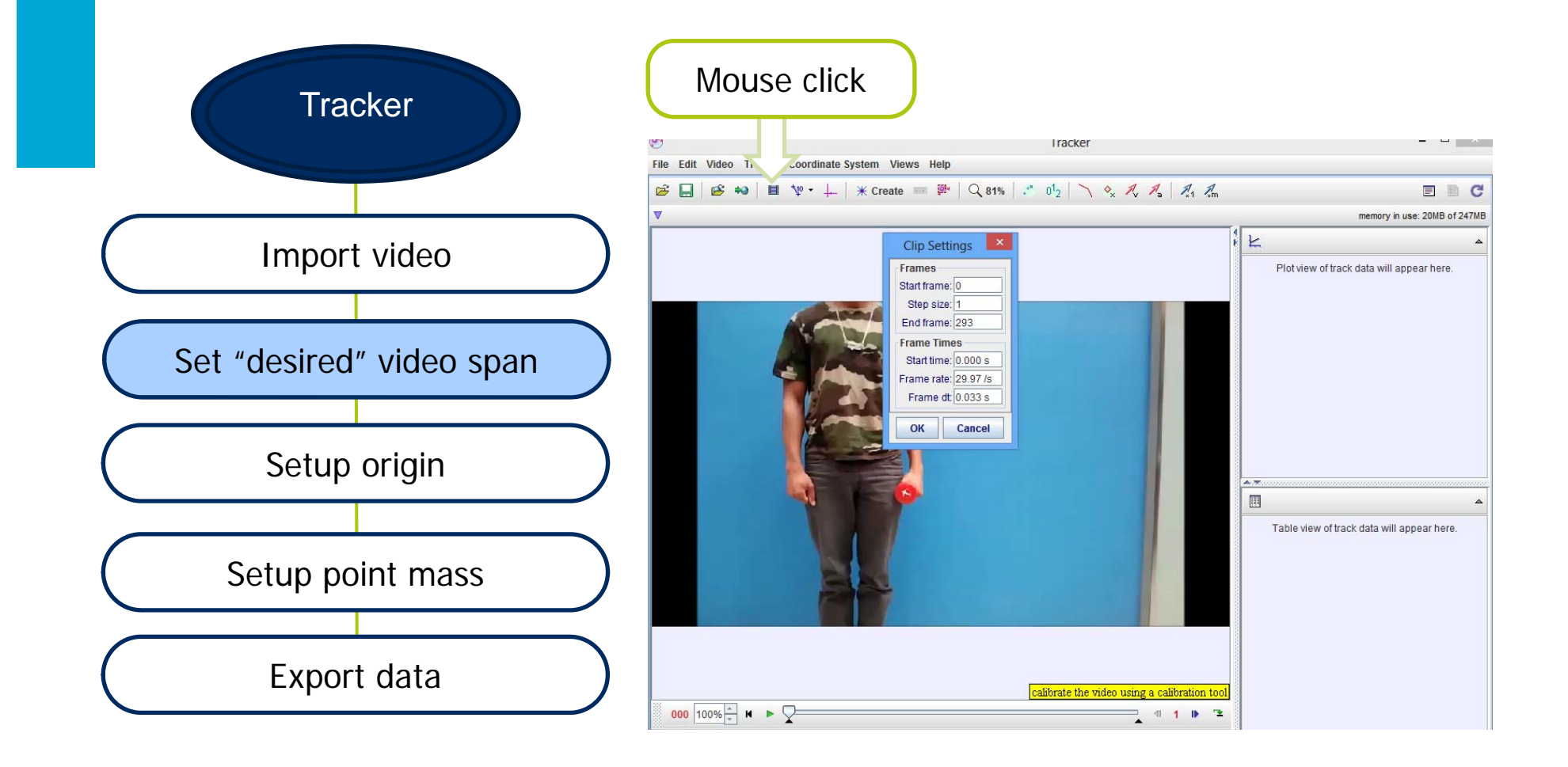

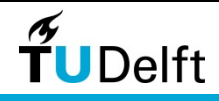

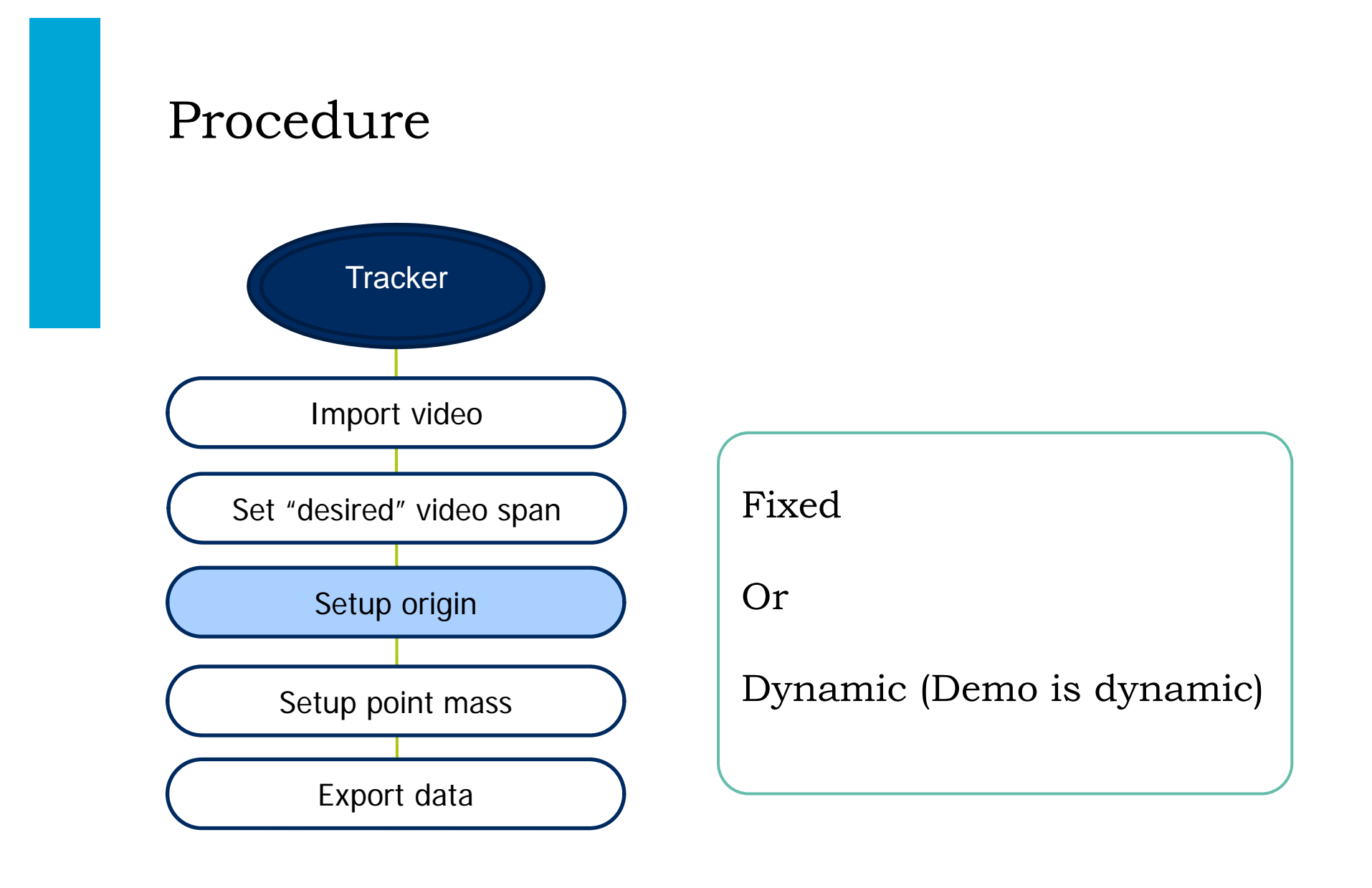

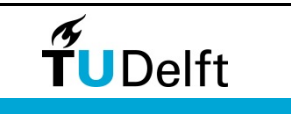

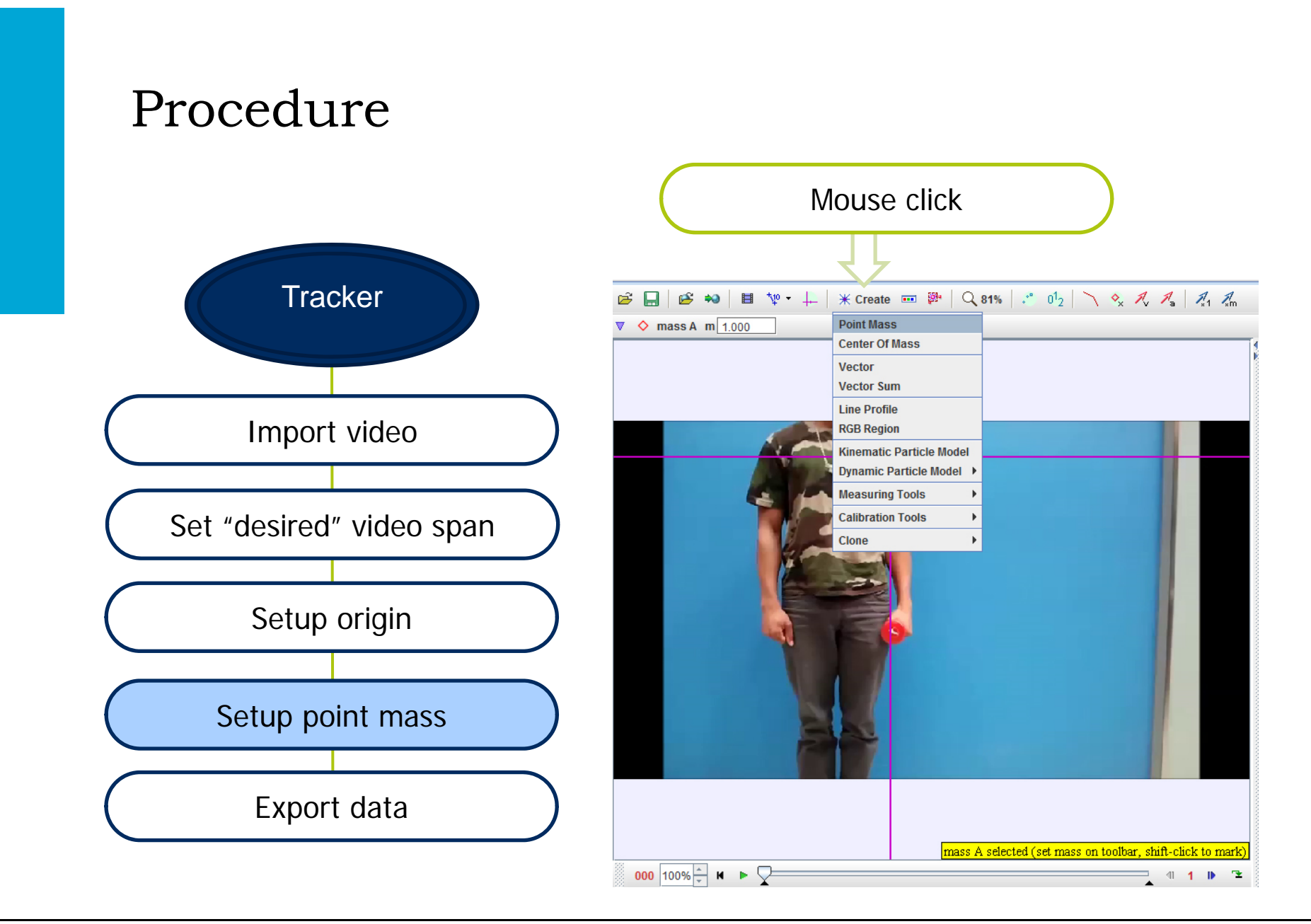

**TU**Delft

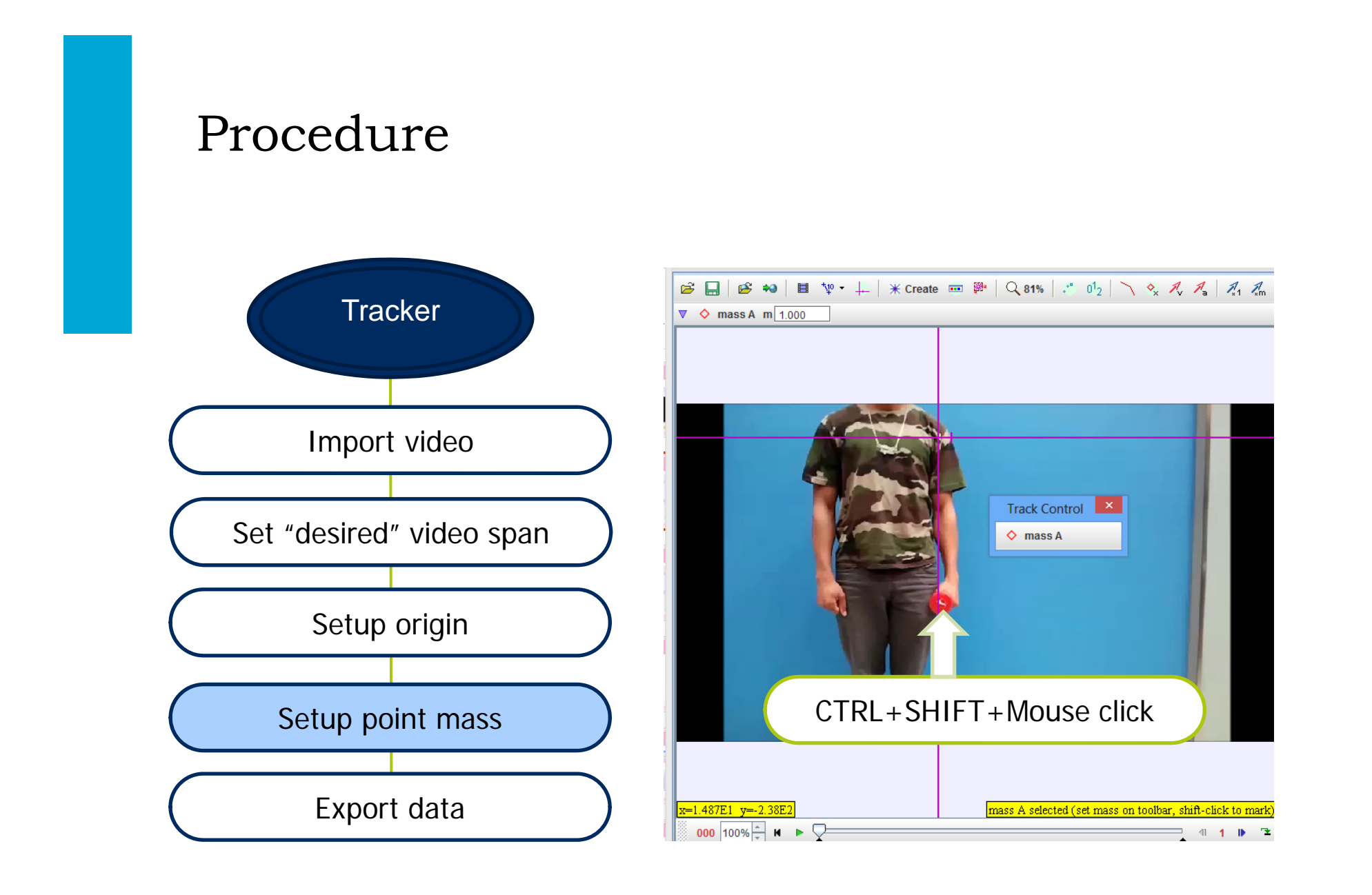

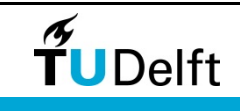

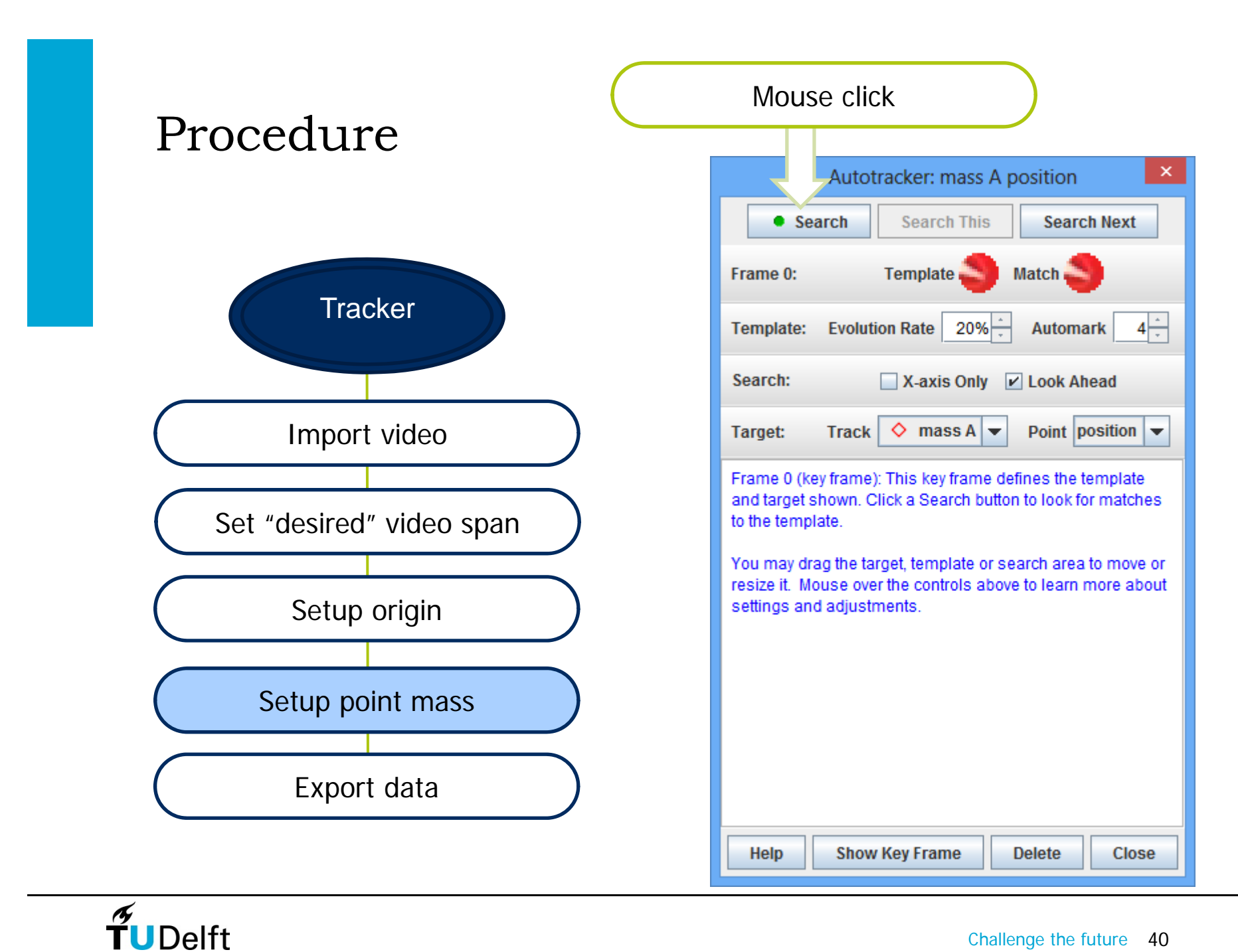

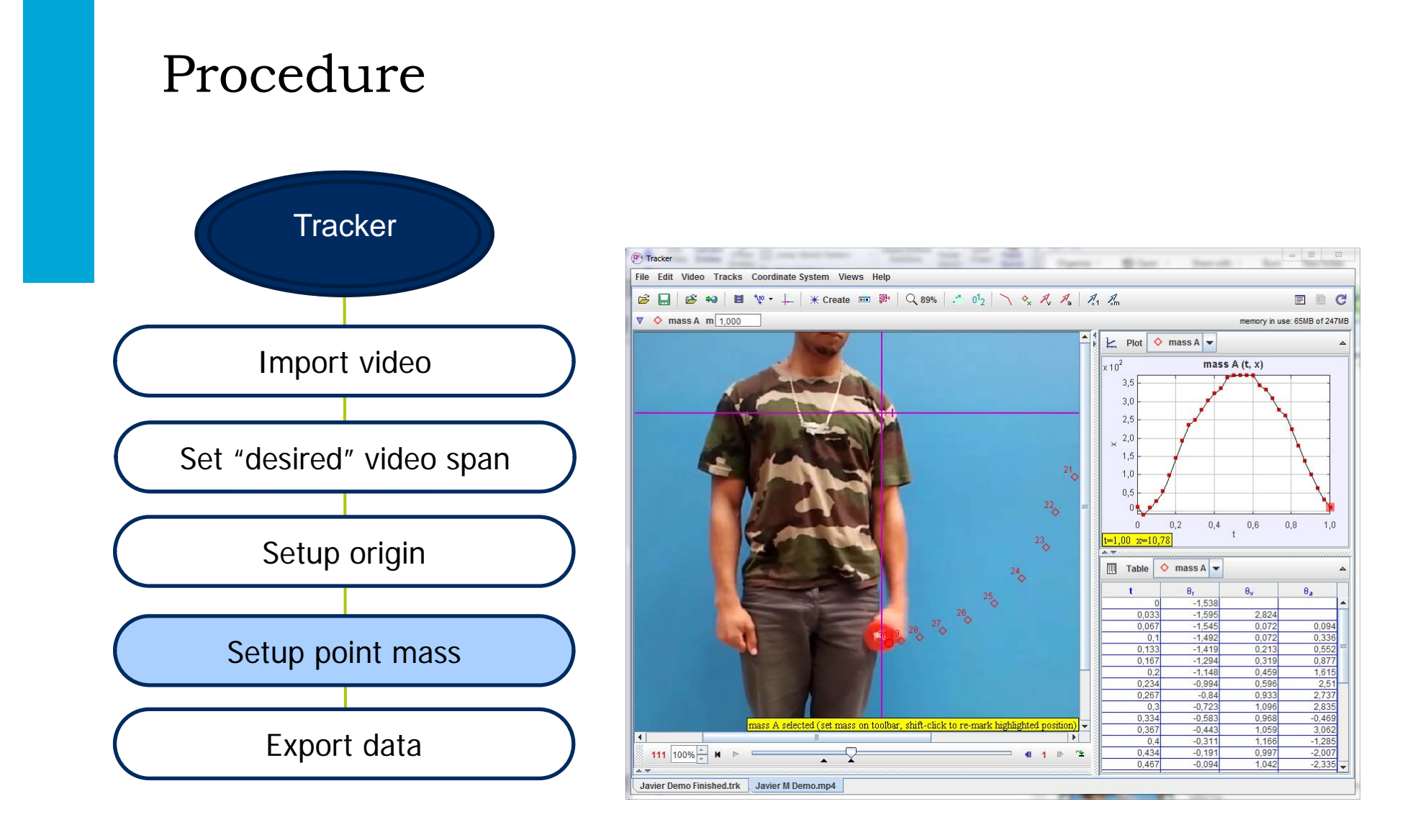

**T**UDelft

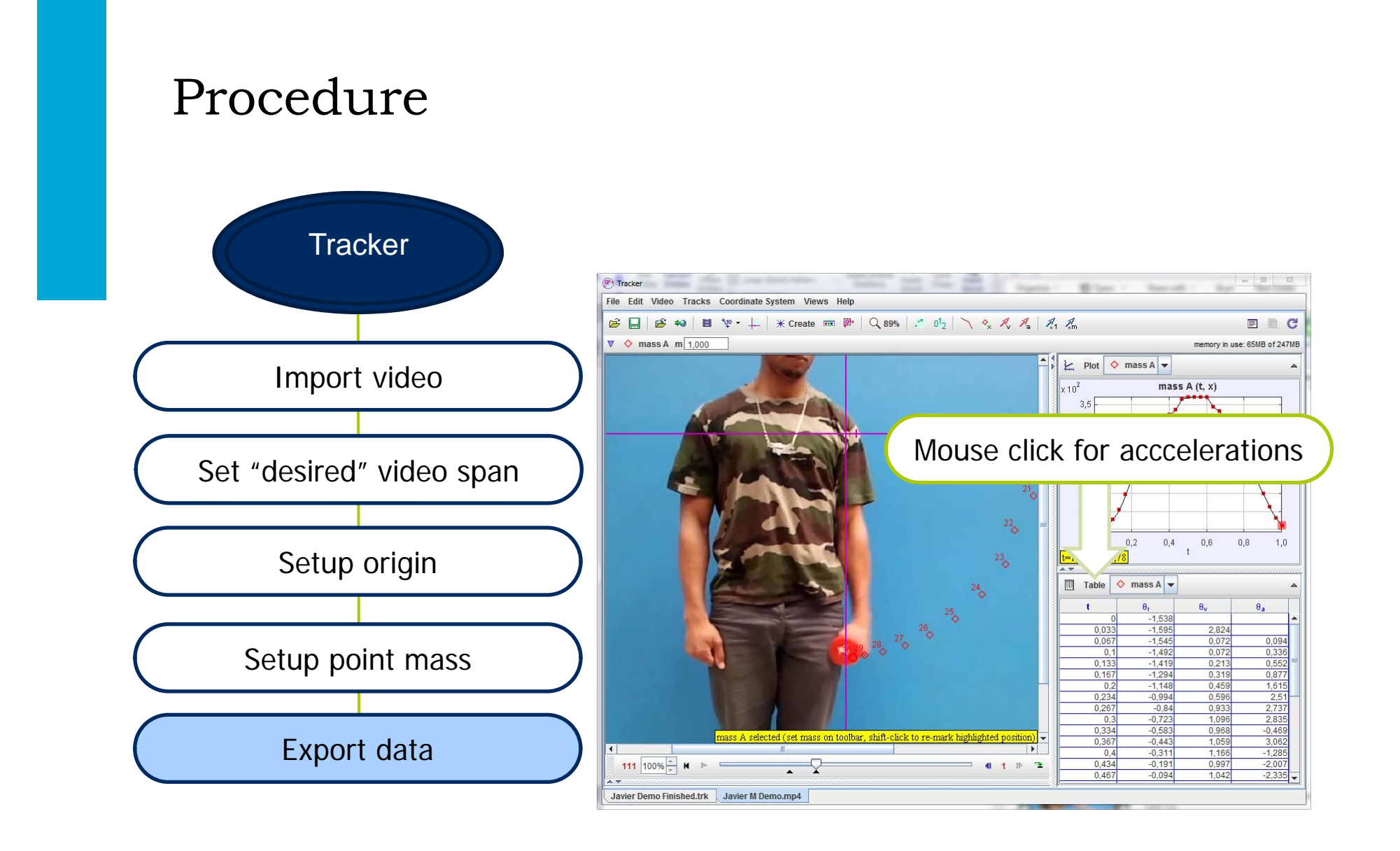

**T**UDelft

# The calculation

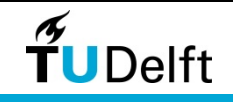

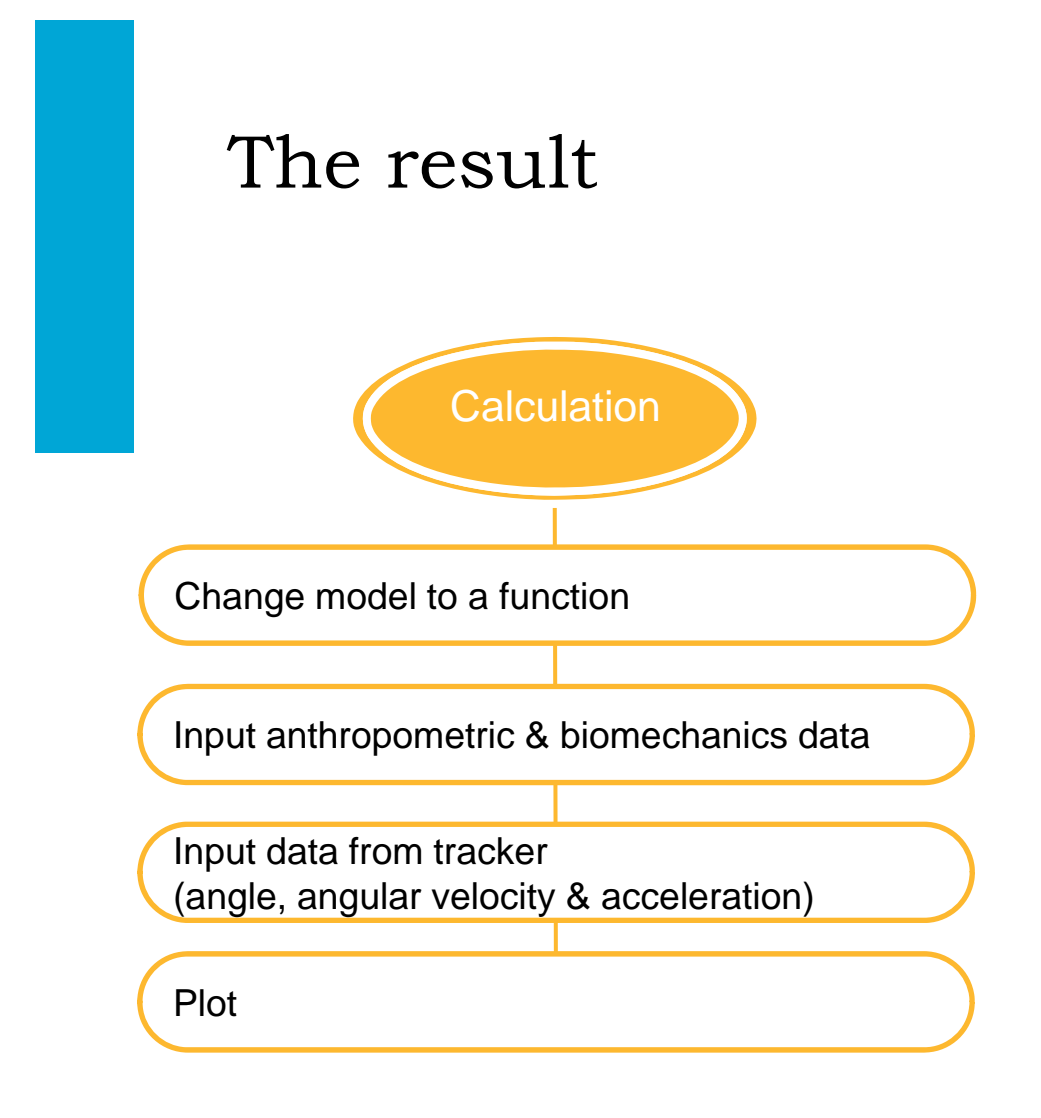

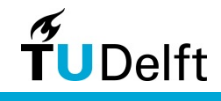

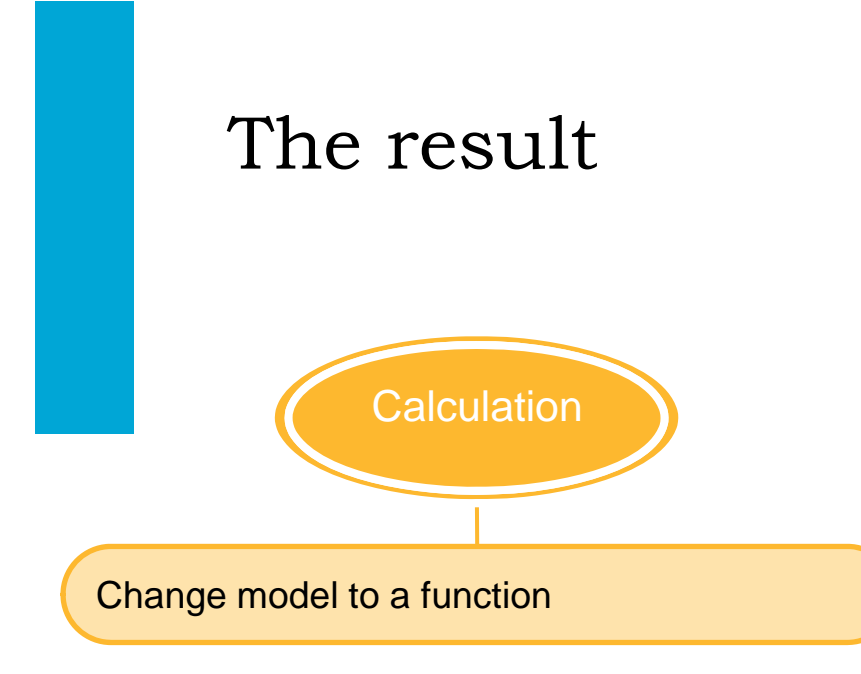

$$\begin{bmatrix} > restart; with(plots) : \\ > model := -(m1 \cdot L1^2 + m2 \cdot L3^2 + m3 \cdot L5^2) \cdot diff(theta(t), t\$2) - (m1 \cdot g \cdot L1 + m2 \cdot g \cdot L3 + m3 \cdot g \cdot L5) sin(theta(t)) + T = 0 : \\ > T := (m1 \cdot L1^2 + m2 \cdot L3^2 + m3 \cdot L5^2) \cdot diff(theta(t), t\$2) + (m1 \cdot g \cdot L1 + m2 \cdot g \cdot L3 + m3 \cdot g \cdot L5) sin(theta(t)) : \\ > T := subs(diff(theta(t), t\$2) = angleA, T) : \\ > T := subs(theta(t) = angle, T) : \\ > T := unapply(T, (angle, angleA)); \\ T := (angle, angleA) \rightarrow (m1L1^2 + m2L3^2 + m3L5^2) angleA + (m1gL1 + m2gL3 + m3gL5) sin(angle) \\ \end{bmatrix}$$

**f**UDelft

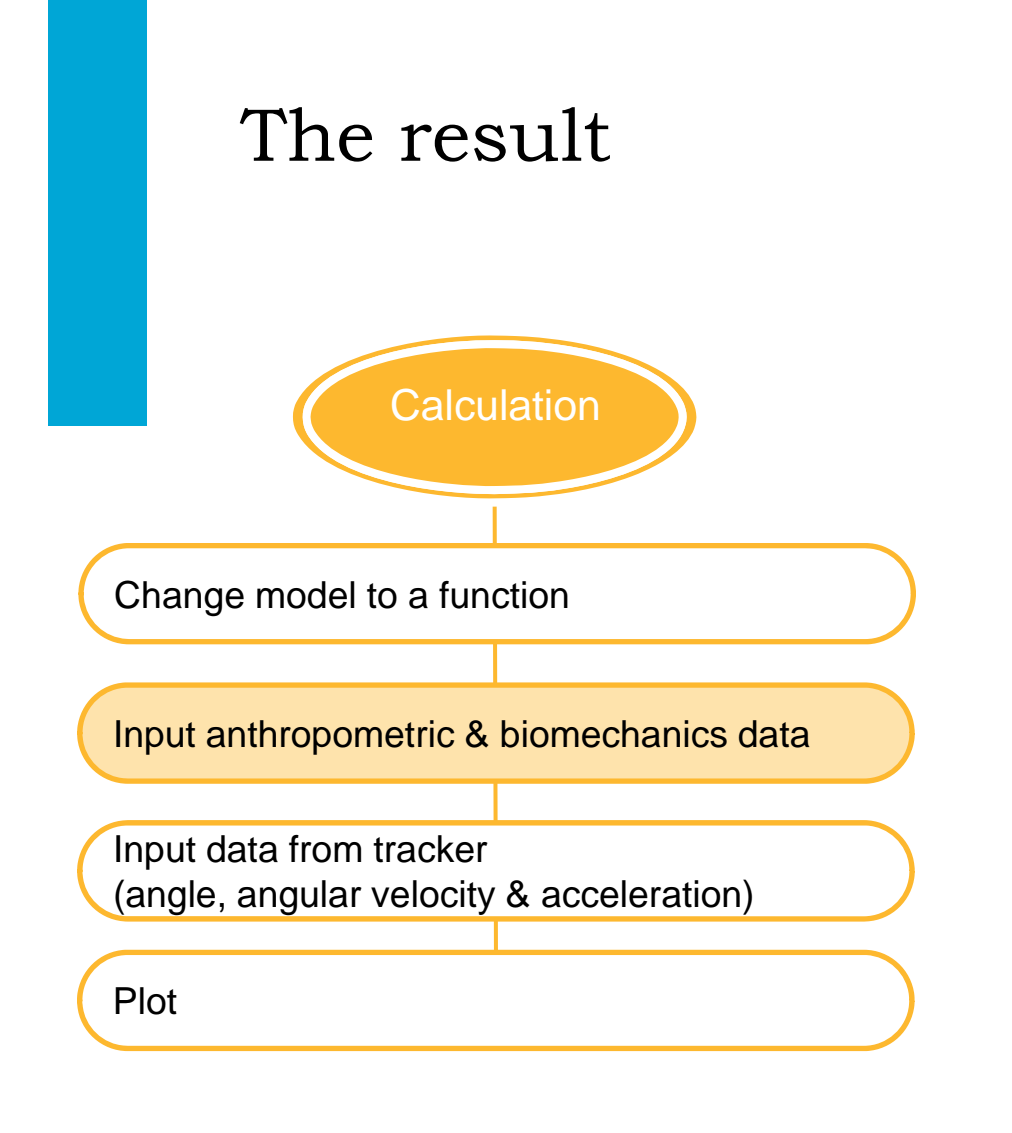

#### Input parameter (from model & biomechanics)

- > upperArmLength := 0.272;
- ForeArmLength := 0.238;
- > WristHandCenter := 0.07;
- > L1 := upperArmLength 0.436;
- L3 := upperArmLength + ForeArmLength 0.43;
- L5 := upperArmLength + ForeArmLength + WristHandCenter,
- > ml := 1.68
- > m2 := 0.96
- > m3 := 0.36 + 3; g := 9.81

we add 3 kilo to m3 to add the weight

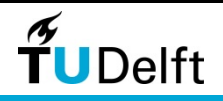

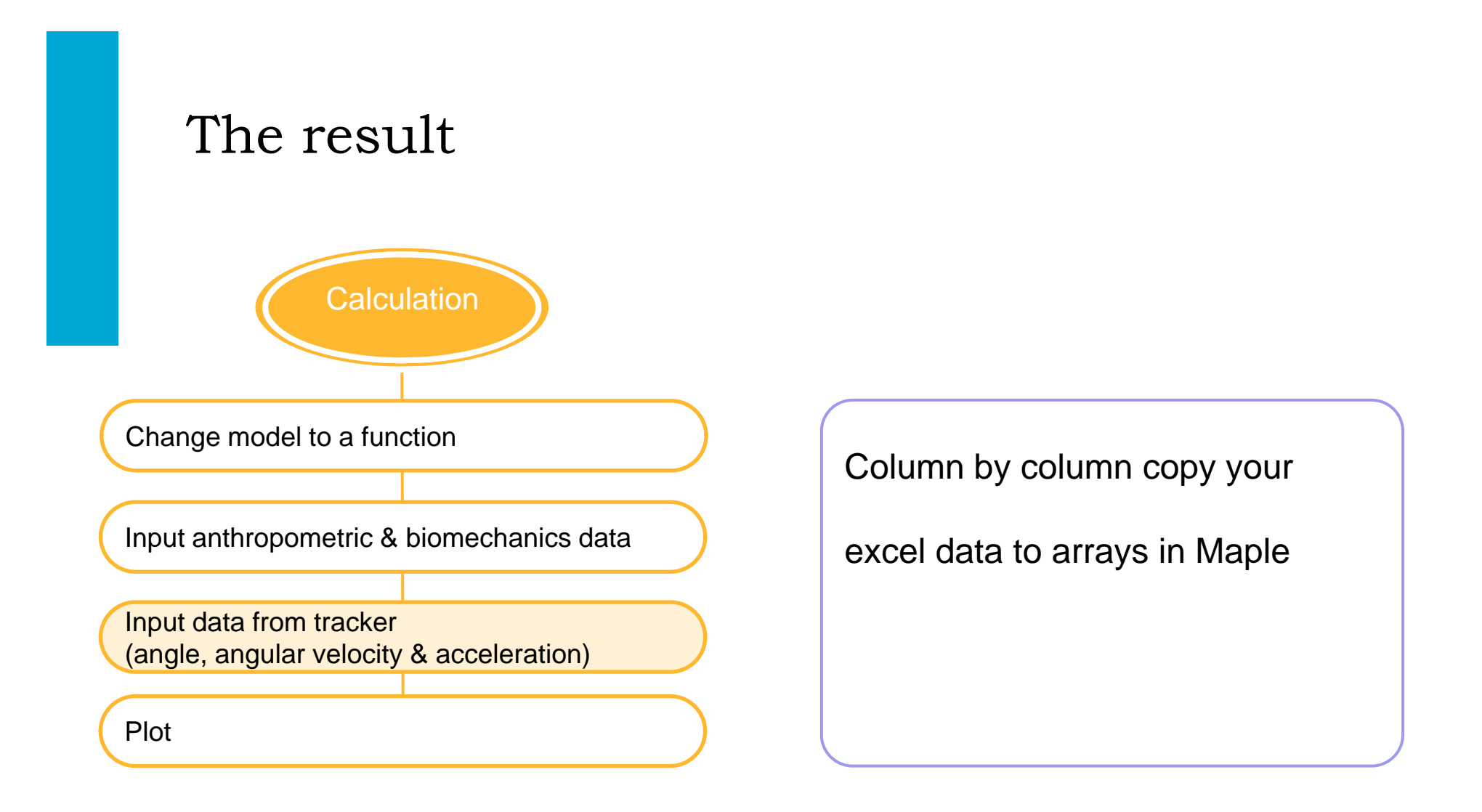

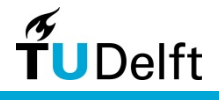

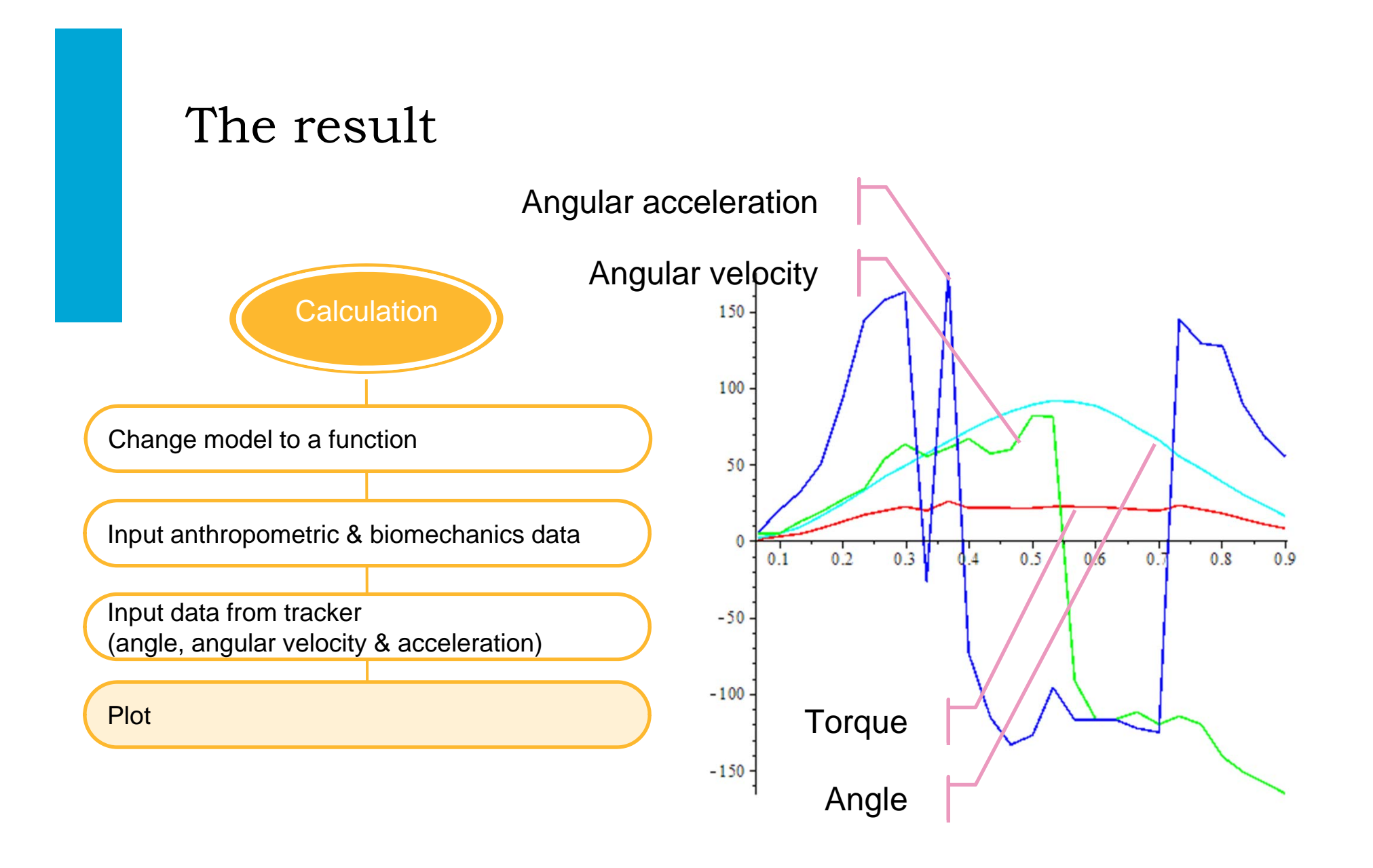

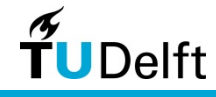

# H-A-1 assignments

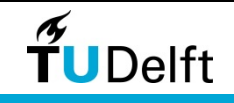

#### H-A-1-F

#### H-A-1-F

In the new set of dumbbells, CAP Barbell® want to specify the optimal weight and training positions in the manual.

For this, they have asked you to help them to explore the relations between the mass of the dumbbells, the maximum angular velocity, the torques applied on the elbow joints and the start position (angle) as in the figure.

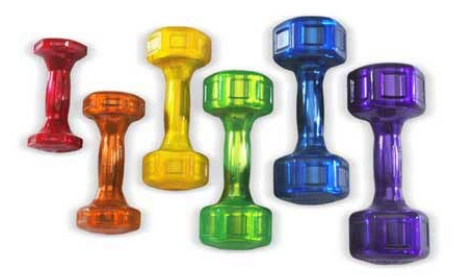

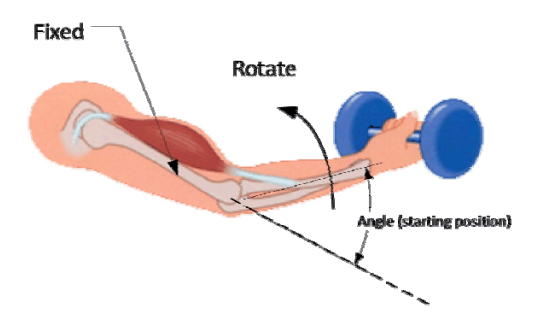

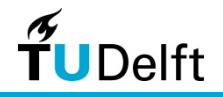

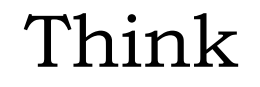

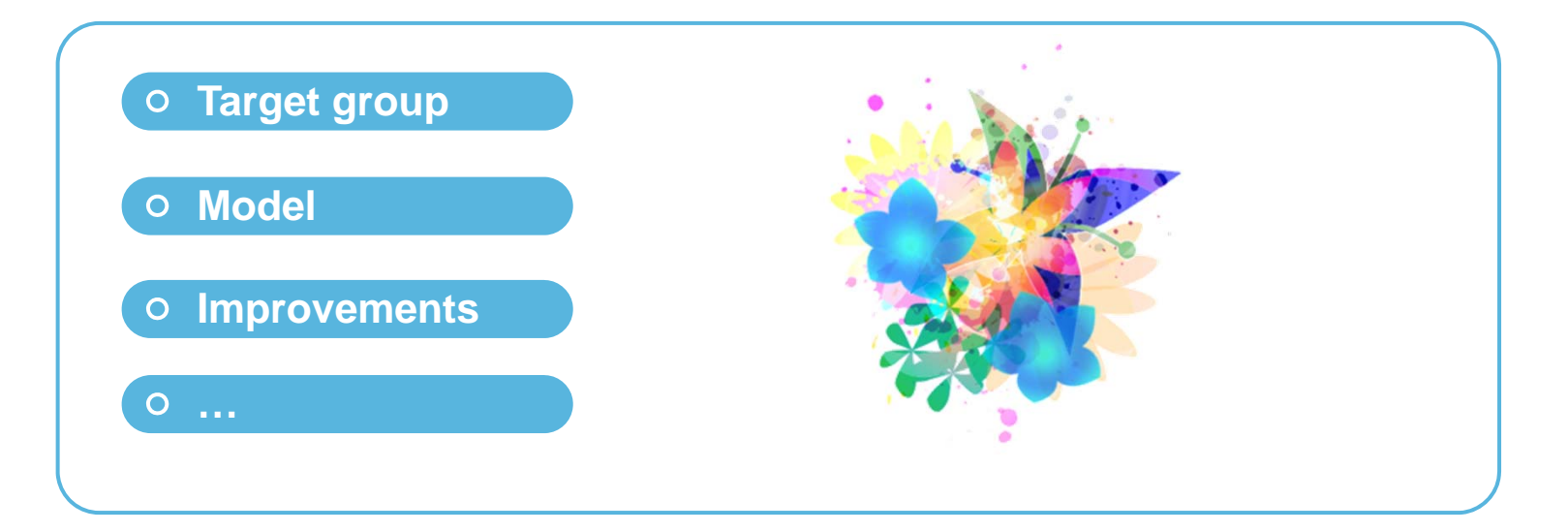

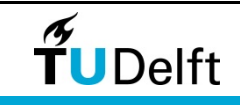

## Report – Logical: Grading Criteria

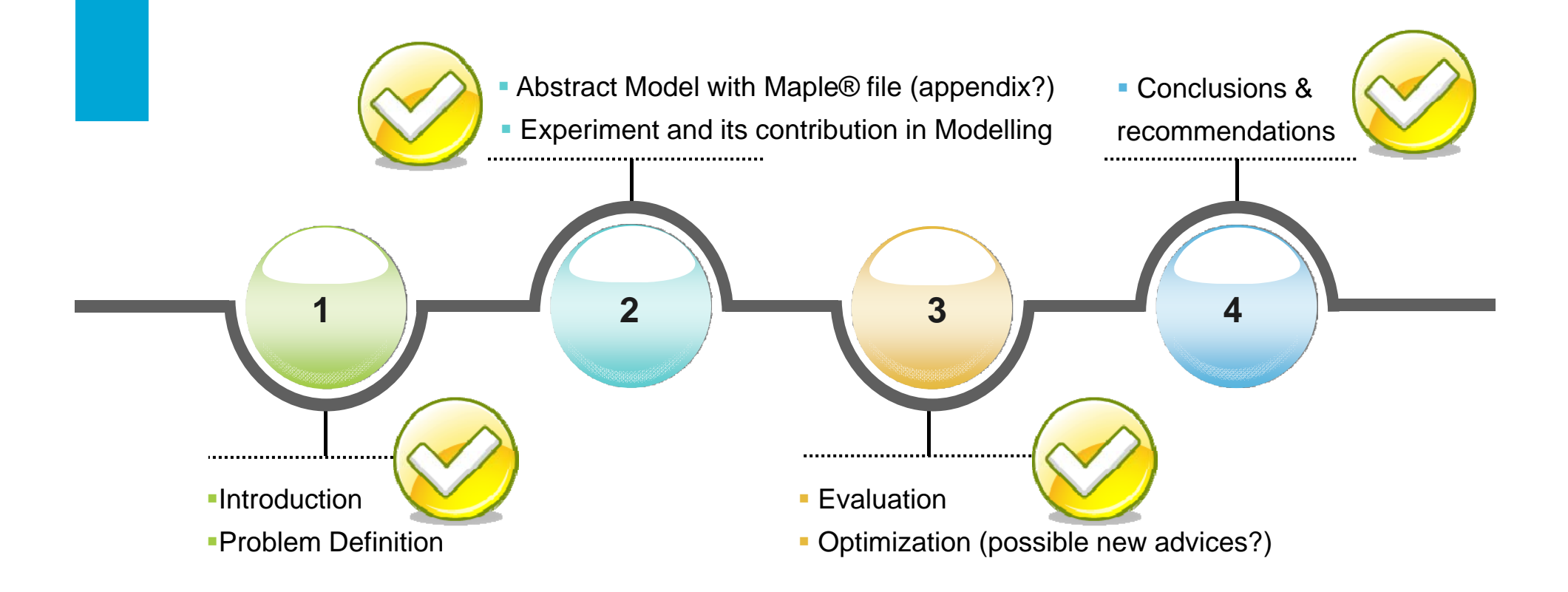

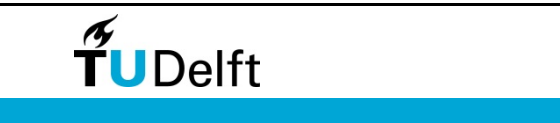

## Success!

The Modelling Team Faculty of Industrial Design Engineering Delft University of Technology

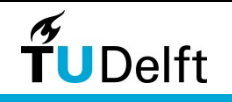